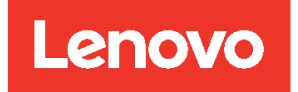

# Lenovo XClarity Integrator Content Pack for VMware vRealize Log Insight User Guide

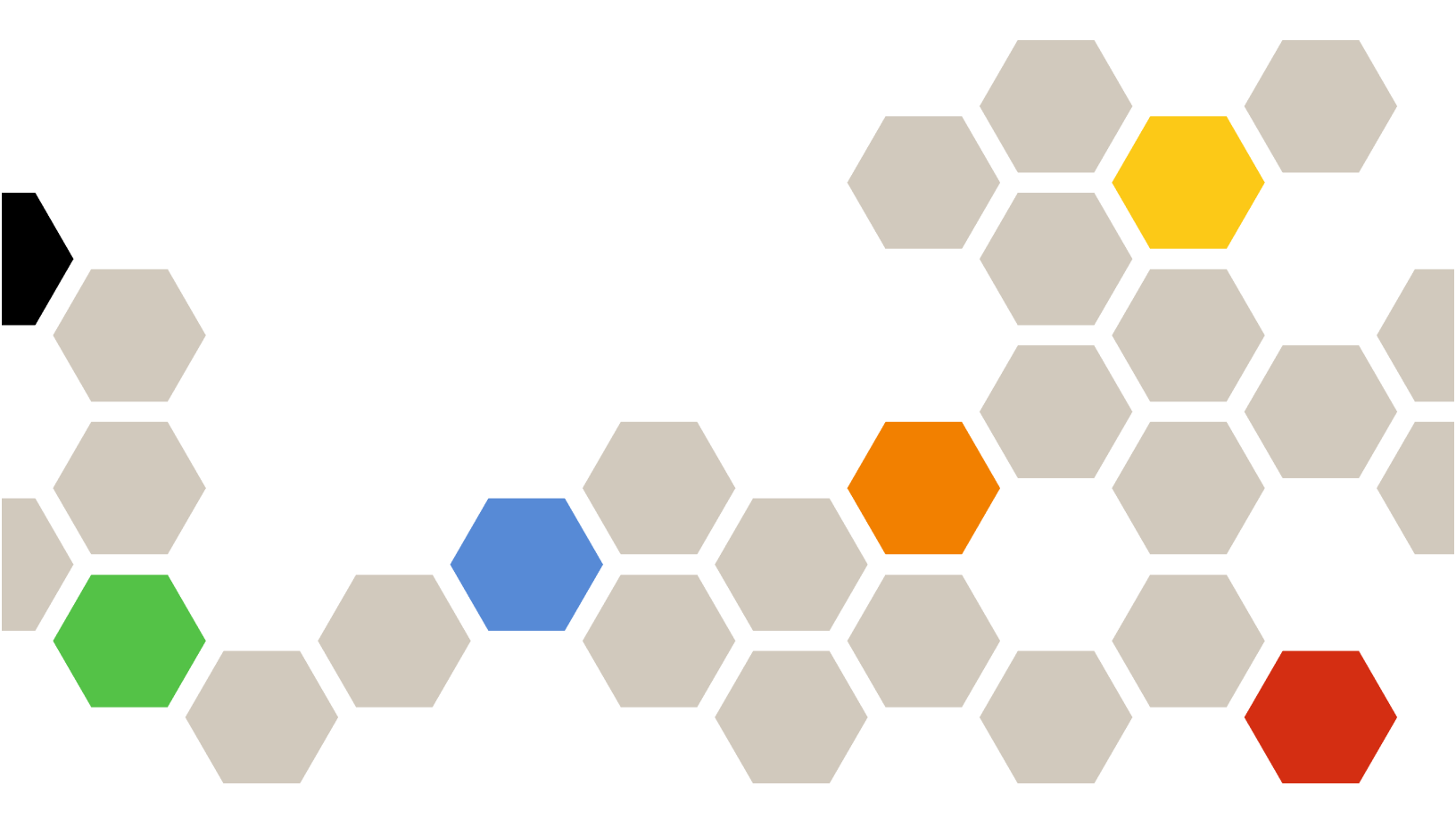

Version 2.0.0

#### Note

Before using this information and the product it supports, read the information in Appendix A "Notices" on page 25.

First Edition (June 2021)

© Copyright Lenovo 2021.

LIMITED AND RESTRICTED RIGHTS NOTICE: If data or software is delivered pursuant to a General Services Administration "GSA" contract, use, reproduction, or disclosure is subject to restrictions set forth in Contract No. GS-35F-05925.

## Contents

| Contents i                                                                                                    |
|----------------------------------------------------------------------------------------------------|
| About this publication                                                                                                    |
| Chapter 1. Content Pack for vRLI introduction1                                                                                                |
| Content Pack for vRLI overview                                                                                                    |
| Prerequisites                                                                                                    |
| Supported server models                                                                                                    |
| Software requirements                                                                                                    |
| Adding a vCenter server 2                                                                                                    |
| Chapter 2. Installing and configuring                                                                                                    |
| the Content Pack for vRLI $\dots \dots \dots \dots \dots \dots \dots \dots \dots \dots \dots \dots \dots \dots \dots \dots \dots \dots \dots$ |
| Downloading the Content Pack for vRLI 5                                                                                                    |
| Importing a content pack                                                                                                    |
| Configuring LXCA to forward logs to vRLI 6                                                                                                    |
| Configuring LXCO to forward logs to vRLI 9                                                                                                    |

| Chapter 3. Content Pack for vRLI         |    |
|------------------------------------------|----|
| specifications                           | 13 |
| Dashboards                               | 13 |
| Overview Dashboard                       | 13 |
| Security - Logins Dashboard              | 14 |
| Security - Changes Dashboard             | 15 |
| Provisioning Dashboard                   | 15 |
| Power and Thermal Dashboard              | 16 |
| Events Recommending Service Dashboard    | 17 |
| Common Issues Dashboard                  | 17 |
| Predictive Analytics Dashboard           | 18 |
| Lenovo HW and vSAN events Dashboard      | 19 |
| Resource Events Dashboard                | 19 |
| Viewing interactive analytics and alerts | 20 |
| Fields                                   | 21 |
| Logs                                     | 23 |
| Appendix A. Notices                      | 25 |
| Trademarks                               | 26 |
| Important notes                          | 26 |

## About this publication

The document provides a brief walkthrough of the installation and configuration of the Lenovo XClarity Integrator Content Pack for VMware vRealize Log Insight (hereafter called Content Pack for vRLI). In a nutshell, this document describes how to install and configure the plugin.

### **Conventions and acronyms**

#### Conventions

| Convention       | Description                                                                                                    |
|------------------|----------------------------------------------------------------------------------------------------|
| Bold             | Indicates text on a window, besides the window title, it includes menus, menu options, buttons, fields, and labels.<br>Example: Click <b>OK</b> .                                                                                              |
| Italic           | Indicates a variable, which is a placeholder for the actual text provided by the user or system.<br>Example: copy < <i>source-file&gt;</i> < <i>target-file&gt;</i><br><b>Note:</b> Angled brackets (< >) are also used to indicate variables. |
| DIALOG BOX/ CODE | Indicates text displayed in the dialog box or if you have entered. For example:<br># PAIRDISPLAY -G ORADB                                                                                                    |
| Note             | These notices provide important tips, guidance, and advice.                                                                                                    |

#### Acronyms

| LXCA | Lenovo XClarity Administrator |  |  |
|------|-------------------------------|--|--|
| LXCO | _enovo XClarity Orchestrator  |  |  |
| PFA  | Predicted failure alerts      |  |  |
| vRLI | VMware vRealize Log Insight   |  |  |
| vSAN | Virtual storage area network  |  |  |
| XCC  | Lenovo XClarity Controller    |  |  |

## Chapter 1. Content Pack for vRLI introduction

Content packs are read-only plug-ins to vRealize<sup>™</sup> Log Insight<sup>™</sup> (vRLI) that provide pre-defined knowledge about specific types of events such as log messages. In addition, a content pack creates a greater understanding of how a product, application, device works and troubleshoots the main problems, and pro-actively monitors the possible issues.

A content pack contains:

- Queries
- Extracted fields
- Dashboards
- Alerts
- · Agent Groups (only for content packs whose logs are collected via Log Insight Agent)

#### **Content Pack for vRLI overview**

This content pack provides analysis of events from the LXCA, LXCO, and the resources managed by LXCA. These insights can help systems administrators find potential problems in their environment.

- Monitoring of hardware events in a LXCA and LXCO-managed environment
  - Quickly identify trends based on hardware events received, including hardware failures, power/thermal
    thresholds that have been exceeded, and PFAs (predicted failure alerts). These events are also
    categorized by source, type of hardware surfacing the events, and whether service is required. This
    information can help identify issues in your data centers, so you can react before more serious issues
    occur.
  - Listing the common issues helps in understanding the hardware health status, systems that would need attention as they are going out of warranty, systems that are power on or off, have certificate issues, etc.
  - Listing the resource events helps in understanding the memory, CPU, and IO event count, etc.
- Auditing for security changes occurring within the LXCA.
  - Security events surfaced by LXCA can help identify if unauthorized personnel is trying to access your computing resources. This might include events showing that new users have been added/deleted, what IP addresses users are using to access the LXCA, the time and dates when they are accessing resources and any changes to the security settings of the LXCA (or user IDs on the LXCA).
  - Visual representations can show changes in these activities, which could identify if an attack is occurring.
  - The Security Logins help to list the unsuccessful authentications to LXCA and managed resources, grouped by the address of the user. The pie chart lists user IDs that have successfully logged in to LXCA. It further helps to list the number of changes done to the account security settings over time.
- Auditing for the provisioning of LXCA-managed resources, including:
  - Firmware updates
  - Configuration pattern deployment
  - Bare-metal OS deployments
- LXCA specializes in helping system administrators make desired changes on their computing resources. This includes updating the firmware of LXCA-managed resources, deploying configuration changes to groups of systems, and deploying operating systems to bare-metal systems. This can help identify how much change is occurring to the configuration of servers, and if the changes have been authorized.
- The Content Pack for vRLI utilizes the interactive analysis vRLI feature & displays the Predictive Analytics dashboard to leverage the LXCO alerts listing. The alerts are predefined alerts, user-defined custom alerts, and so on.
- Facilitates extending vSAN support to Content Pack for vRLI. It supports adding graphs for correlating Lenovo HW events for disk or storage with vSAN events disk or storage, and so on.

### **Prerequisites**

Before you import the Content Pack for vRLI, verify that you have configured your environment according to the requirements in this section.

### Supported server models

The following Lenovo ThinkAgile VX servers and ThinkSystem servers are supported.

| System                             | Server                                                                                                    | models                                                                                                    |
|------------------------------------|----------------------------------------------------------------------------------------------------|----------------------------------------------------------------------------------------------------|
| ThinkAgile VX Series<br>appliances | <ul> <li>ThinkAgile VX1320 Certified (7Z58)</li> <li>ThinkAgile VX 1U Certified (7Y93)</li> <li>ThinkAgile VX 2U Certified (7Y94)</li> <li>ThinkAgile VX 2U4N Certified (7Y92)</li> <li>VX2320 (7Y13, 7Y93)</li> <li>VX3320 (7Y13, 7Y93)</li> <li>VX3520-G (7Y14, 7Y94)</li> <li>VX3720 (7Y12, 7Y92)</li> </ul>                                                                                                    | <ul> <li>VX3720-N (7Y93)</li> <li>VX5520 (7Y14, 7Y94)</li> <li>VX7320 (7Y94)</li> <li>VX7520 (7Y14)</li> <li>VX7520-N (7Y14)</li> <li>VX7520 (7Y94)</li> <li>VX7820 (7Z12, 7Z13, 7Z14)</li> <li>VX-SR665 (7D43)</li> </ul>                                                                                                    |
| ThinkSystem servers                | <ul> <li>SD530 (7X21)</li> <li>SD630 V2 (7D1K)</li> <li>SD650 V2 (7D1K)</li> <li>SD650 V2 (7D1M)</li> <li>SD650-N V2 (7D1N)</li> <li>SE350 (7D1X, 7D27, 7Z46)</li> <li>SR158 (7Y55)</li> <li>SR258 (7Y53)</li> <li>SR250 (7X01, 7X08)</li> <li>SR550 (7X03, 7X04)</li> <li>SR550 (7X03, 7X04)</li> <li>SR590 (7X98, 7X99)</li> <li>SR630 V2 (7Z70, 7Z71)</li> <li>SR635 (7Y98, 7Y99)</li> <li>SR645 (7D2X, 7D2Y)</li> <li>SR650 (7X05, 7X06)</li> <li>SR650 (7D4K)</li> </ul> | <ul> <li>SR650 V2 (7Z72, 7Z73)</li> <li>SR655 (7Y00, 7Z01)</li> <li>SR665 (7D2V, 7D2W)</li> <li>SR670 (7Y36, 7Y37, 7Y38)</li> <li>SR670 V2 (7Z22, 7Z23)</li> <li>SR850 (7X18, 7X19)</li> <li>SR850 V2 (7D31, 7D32, 7D33)</li> <li>SR850P (7D2H)</li> <li>SR850P (7D2F, 7D2G)</li> <li>SR860 (7X69, 7X70)</li> <li>SR860 V2 (7Z59, 7Z60, 7D42)</li> <li>SR950 (7X11, 7X12)</li> <li>SR950(7X13)</li> <li>ST250 (7Y45, 7Y46)</li> <li>ST258 (7Y47)</li> <li>ST550 (7X09, 7X10)</li> <li>ST558 (7Y15, 7Y16)</li> <li>ST650 V2 (7Z74, 7Z75)</li> </ul> |

#### **Software requirements**

| Component                       | Supported version                                    |
|---------------------------------|------------------------------------------------------|
| VMware vCenter Server 6.7 & 7.0 |                                                      |
| LXCA                            | 3.1.0 and 3.2.0                                      |
| LXCO                            | 1.4.0                                                |
| vRLI                            | 8.2 and 8.3                                          |
| Supported web browsers          | Chrome (89.0 and above) and Firefox (83.0 and above) |

### Adding a vCenter server

You need to add the vCenter server that is utilized by the vSAN dashboards.

#### Procedure

To add a vCenter server, complete the following steps.

- 1. Log in to VMware Log Insight.
- 2. Navigate to the **Administration** tab.
- 3. In the left pane, click **vSphere**.

| vm Log Insight                                                                                                    | Dashboards Interactive Analytics                                                                                                    | Content Packs                      | Administration                                                               | 💍 admin 🗸                                                         |
|----------------------------------------------------------------------------------------------------|----------------------------------------------------------------------------------------------------|------------------------------------|------------------------------------------------------------------------------|-------------------------------------------------------------------|
| Vm       Log Insight         Management       22         System Monitor       11         Cluster       &         & Access Control       11         Q User Alerts       11         Hosts       12         Agents       22         Partitions       ±         Export          <% Shared Dashboard URLs | Dashboards       Interactive Analytics         VSphere c         × DELETE         Hostname         Image: stabslenovo.com         + ADD VCENTER SERVER | Content Packs ▲ Collect Events Yes | ESXI hosts configured : Target : User t     Yes (View details) 10.240.39.244 | vCenter Servers: 1 @<br>ags • Collection Status •<br>© Collecting |
| Integration                                                                                                    |                                                                                                    |                                    |                                                                              |                                                                   |

4. To add a vCenter server, click **ADD VCENTER SERVER**.

| + ADD VCEN           | TER SERVER                |                                                  | SAVE       |
|----------------------|---------------------------|--------------------------------------------------|------------|
| Hostname             |                           | Collect vCenter Server events, tasks, and alarms | <i>i</i> × |
| Username<br>Password |                           | Configure ESXI hosts to send logs to Log Insight | (i)        |
| Tags                 | key1=value1, key2=value2, | Target 10.240.39.244 V                           |            |
|                      | TEST CONNECTION           |                                                  |            |

- 5. Enter the vCenter hostname, vCenter username and password you want to add. To test the server you are adding, click **TEST CONNECTION**.
- 6. Click **SAVE** to add the vCenter server.

## Chapter 2. Installing and configuring the Content Pack for vRLI

This chapter describes the following topics:

- "Downloading the Content Pack for vRLI" on page 5
- "Importing a content pack" on page 5
- "Configuring LXCA to forward logs to vRLI" on page 6
- "Configuring LXCO to forward logs to vRLI" on page 9

### **Downloading the Content Pack for vRLI**

Download the VLCP file for VMware vRealize Log Insight for Lenovo XClarity from the marketplace. Save the VLCP file to a folder on your local system and ensure the following:

- vRLI 8.2 or 8.3 is installed and configured.
- You have the VLCP file.
- The prerequisites are met. For details, see "Prerequisites" on page 2.

#### Importing a content pack

You can import content packs to exchange user-defined information with other instances of vRealize Log Insight. You can import only Content Pack (VLCP) files.

#### Before you begin

- If you want to use it, install the content pack in the import method, verify that you are logged in to the vRealize Log Insight web user interface as a user with the Edit Admin permission. The URL format is <a href="https://log-insight-host">https://log-insight-host</a>, where *log-insight-host* is the IP address or hostname of the vRealize Log Insight virtual appliance.
- If you want to use Import into My Content, you can log in to the vRealize Log Insight web user interface with the level of permission.

#### Procedure

To import a content pack, complete the following steps.

- 1. Navigate to the **Content Packs** tab.
- 2. In the upper left corner, click IMPORT CONTENT PACK.
- 3. Select the import method.

| Menu item               | Description                                                                                                    |
|-------------------------|----------------------------------------------------------------------------------------------------|
| Install as content pack | The content is imported as a read-only content pack that is visible to all users of the vRealize Log Insight instance.<br><b>Note:</b> Content pack dashboards are read-only. You cannot delete or rename them. However, you can clone content pack dashboards to your custom dashboard. You can clone whole dashboards or individual widgets.                                                                                                    |
| Import into My Content  | The content is imported as custom content to your userspace and is visible<br>only to you. You can edit the imported content without having to clone it.<br><b>Note:</b> Content pack metadata, such as name, author, icon, and so on, are not<br>displayed in this mode. Once imported into My Content, the content pack<br>cannot be uninstalled as a pack. If you want to remove a content pack from My<br>Content, you have to individually remove each of its elements, such as<br>dashboards, queries, alerts, and fields. |

4. Users can import content packs only in their own user spaces.

| vm Log Insight D                                                         | ashboards Interactive Analytics                                        | Content Pac                                                             | ks Administration                                                                                                    |                                                                                                    |
|--------------------------------------------------------------------------|------------------------------------------------------------------------|-------------------------------------------------------------------------|----------------------------------------------------------------------------------------------------|----------------------------------------------------------------------------------------------------|
| IMPORT CONTENT PACK Content Pack Marketplace     Marketplace     Updates | General •-<br>Version: 45<br>Author: Manespace<br>Description: The Log | . Inc.<br>www.ymware.com/p<br>ware.loginsight.gen<br>Insight General Co | roducts/vrealize-log-insight<br>eral                                                                                                    |                                                                                                    |
| 👸 Community Supported                                                    | Dashboards Queries Alerts                                              | Agent Groups                                                            | import content Pack                                                                                                    |                                                                                                    |
| General                                                                  | Overview                                                               |                                                                         | Select a content pack to import:                                                                                                    |                                                                                                    |
| 10 VMware - vROps 6.7+                                                   | Widget Name                                                            | Widget Type N                                                           | BROWSE                                                                                                    |                                                                                                    |
| 🗢 VMware - vSAN                                                          | Number of events by hostname                                           | Chart Dette                                                             | Select how this content should be imported:                                                                                                    | number of messages is seen on one or more devices then this may                                                                                                    |
| Wware - vSphere                                                          | Number of events over time                                             | Chart Tr                                                                | Install as content pack<br>Content will be installed as a content pack. It will be<br>read-only and visible to all users.                                                                                                    | ons why the number of events would not be consistent over time:                                                                                                    |
| 읍 My Content                                                             |                                                                        | -                                                                       | <ul> <li>Import into My Content<br/>Content will be imported into my user space. It will be<br/>editable but only visible to me.</li> </ul>                                                                                                    | n a one-time increase in events would be expected<br>ere is a problem happening. Check the error and warning widgets fo                                                                      |
| -85 Shared Content                                                       |                                                                        | +1<br>                                                                  | CANCEL IMPORT<br>eck the unique count widget and vSphere integration for more infor                                                                                                    | the number of devices sending events was intentional then a one-tim<br>ts was unintentional then this would indicate a potential problem in tradicion.                                       |
|                                                                          | Unique event types                                                     | Chart No<br>Th<br>ty<br>Ev                                              | te: For performance reasons, it is recommended to run this query ov<br>e number of event types should remain fairly consistent over time un<br>ses may indicate changes to the environment or environmental issue<br>ent types are unique message patterns that have been detected. Wi | ver a time range of 1 hour or less.<br>Ness devices are added/removed from Log Insight or new events are ing<br>5.<br>Nei devices often generate a large number of events, many events are v |

- 5. Browse for the content pack that you want to import, and click **Open**.
- 6. Click IMPORT.
- 7. (Optional) If you selected to import the content pack as custom content, a dialog box appears and you are prompted to select what content to import. Select the content items and click **IMPORT** again.
- 8. (Optional) Some content packs require additional setup steps. Instructions for these steps appear after the import is finished. Complete these steps before you use the content pack.

The imported content pack is ready to use and appears in the Content Packs or the Custom Content list to the left.

### Configuring LXCA to forward logs to vRLI

To forward events from the LXCA to VMware vRealize Log Insight, the Syslog forwarding capability of the LXCA must be configured.

#### Procedure

To configure LXCA, complete the following steps.

1. After signing in to the LXCA, hover to **Monitoring** on the banner near the top of the screen. Click **Event Forwarding**.

| Monitoring 👻 | Administration 👻                                    |
|--------------|-----------------------------------------------------|
|              | Monitoring  Alerts Event Logs Event Forwarding Jobs |

2. From the Event Forwarding panel, click the New icon.

#### **Event Forwarding**

(7) This page is a list of all remote event recipients, you can define up to 12 unique recipients.

| Ц | 🌆 🕤 📝   👺   🍠   All Actions 👻 |                     |  |  |  |
|---|-------------------------------|---------------------|--|--|--|
|   | Name -                        | Notification Method |  |  |  |
|   | Log Insight test 1            | Syslog              |  |  |  |

3. Select **Syslog** as the event recipient type, and fill in the appropriate information in the dialog, including the TCP/IP address of the VMware Log Insight server. Click **Next**.

Change Event Forwarder

| General      | Devices         | Events   | Schedule | F   |                                     |  |
|--------------|-----------------|----------|----------|-----|-------------------------------------|--|
| Select an ev | vent forwarde   | er type: |          |     |                                     |  |
| Syslog       |                 |          | •        |     |                                     |  |
| * Name       |                 |          |          |     | Enable Looging                      |  |
| LeMans v     | RLI             |          |          | ?   | Enabled                             |  |
| * Host       |                 |          |          |     | <ul> <li>Disabled</li> </ul>        |  |
| 10.240.39    | .244            |          |          | (?) | Timestamp Format                    |  |
| * Port       |                 |          |          | 0   | Local time 👻                        |  |
|              |                 |          | 514      |     |                                     |  |
| * Poquest 1  | Timoout (coco   | nde)     | Ŧ        |     |                                     |  |
| Request      | Inneout (Seco   | ilus)    | 30 🔺     |     |                                     |  |
| Description  |                 |          | *        |     |                                     |  |
| Description  |                 |          |          |     |                                     |  |
|              |                 |          |          |     |                                     |  |
| Protocol     |                 |          |          |     |                                     |  |
| UDP          |                 |          | -        |     |                                     |  |
| Status       |                 |          |          |     |                                     |  |
| Enable       | this forwarde   | ۱r       |          |     |                                     |  |
| Disable      | e this forwarde | er       |          |     |                                     |  |
| _            |                 |          |          |     |                                     |  |
|              |                 |          |          |     | Output Format Allow Excluded Events |  |

4. Select the LXCA-managed Devices (and potentially the LXCA management server itself) to forward events from:

#### Change Event Forwarder

|   |                   | The event forwarder. |                  |                                        |                |
|---|-------------------|----------------------|------------------|----------------------------------------|----------------|
| ~ | Entities          | Туре                 | Support Contacts | UUID                                   |                |
| ~ | Management Server | Management Server    |                  | FFFFFFFFFFFFFFFFFFFFFFFFFFFFFFFFFFFFFF |                |
| ~ | vx01              | Think Server         |                  | 3A3E31A6F50711E79AF97ED30A.            |                |
| ~ | vx02              | Think Server         |                  | 242C06CAF54811E79A517ED30A.            |                |
| ~ | vx03              | Think Server         |                  | D47DF10C91FC11E7AE407ED30.             |                |
| ~ | + rpx-cmm1        | Chassis              |                  | B50408EA067B4                          | 49A69805B4BFA0 |

5. Select which event types you want to forward as VMware vRealize Log Insight. Then click **Create**. From this point, the selected event types will be forwarded to the VMware vRealize Log Insight server.

| General        | Devices        | Events         | Scheduler           |    |                                     |      |                           |   |
|----------------|----------------|----------------|---------------------|----|-------------------------------------|------|---------------------------|---|
| Select the ev  | rent filter ty | pes to be for  | warded. Event ty    | pe | s available are based on the system | ns s | elected.                  |   |
| Filter Type    | Mat            | ch by event c  | ategory             | -  |                                     |      |                           |   |
| Include A      | II Audit even  | ts (Audit ever | ts are not filtered | by | status level)                       |      |                           |   |
| Include V      | /arranty ever  | nts            |                     |    |                                     |      |                           |   |
| Include S      | tatus Chang    | e Events       |                     |    |                                     |      |                           |   |
| Include S      | tatus Update   | e Events       |                     |    |                                     |      |                           |   |
|                | Critical       |                |                     |    | Warning                             |      | Informational             |   |
| Event Classe   | s: 11 eve      | ent classes se | elected             | ٣  | 11 event classes selected           | *    | 11 event classes selected | * |
| Serviceability | 3 eve          | nt classes sel | ected               | Ŧ  |                                     |      |                           |   |
| Exclude eve    | nts by event   | t code(s)      |                     |    |                                     |      |                           |   |
| Event code(s   | )              |                |                     |    | (?)                                 |      |                           |   |
|                |                |                |                     |    |                                     |      |                           |   |
|                |                |                |                     |    |                                     |      |                           |   |
|                |                |                |                     |    |                                     |      |                           |   |
|                |                |                |                     |    |                                     |      |                           |   |
|                |                |                |                     |    |                                     |      |                           |   |

### Configuring LXCO to forward logs to vRLI

To forward events from the LXCO to VMware vRealize Log Insight, the Syslog forwarding capability of the LXCO must be configured.

#### Procedure

To configure LXCO for log forwarding, complete the following steps.

1. After signing in to the LXCO, on the left pane, click **Monitoring** > **Forwarding** > **Data Forwarders**. The **Data Forwarders** screen is displayed.

| XC | Clarity Orchestrator | / Forwarding / Data Forv | varders                          |               |                  | Selec           | t Manager 👻 💄 userid 🖜 |
|----|----------------------|--------------------------|----------------------------------|---------------|------------------|-----------------|------------------------|
| A  | r Dashboard<br>te    | Data I                   | Forwarders                       | intions 💌     |                  |                 |                        |
| ۵  | Resources 👻          |                          | Name:                            | Description : | Туре С           | State 0         | Exclude event 0        |
| ∿  | Monitoring 🗸         | 0                        | vRLI                             | Not Available | SysLog Forwarder | Enabled Disable | No                     |
|    | Alerts               | 0.Select                 | ed / 1 Total Rows per page: 10 💌 |               |                  |                 |                        |
|    | Events               |                          |                                  |               |                  |                 |                        |
|    | Forwarding           |                          |                                  |               |                  |                 |                        |
|    | Jobs                 |                          |                                  |               |                  |                 |                        |
| ł  | Provisioning –       |                          |                                  |               |                  |                 |                        |
| ø  | Analytics -          |                          |                                  |               |                  |                 |                        |

2. On the **Data Forwarders** page, click the + icon to configure the orchestrator by creating a forwarder. The **Add** wizard is displayed.

3. In the **Properties** section, enter the forwarder name, description, and select **SysLog Forwarder** as the event recipient type, and click **Next**.

| 1 Properties                 |          |
|------------------------------|----------|
| Forwarder Name *             |          |
| Description                  |          |
| Description                  |          |
| State Enabled Disabled       |          |
| Type *<br>Svisl og Fonwarder | <b>.</b> |

4. In the **Configuration** section, enter the TCP/IP address of the VMware Log Insight server and click **Next**.

| Hostname or IP Address * |  |  |
|--------------------------|--|--|
| Port *                   |  |  |
| 514                      |  |  |
| Timeout                  |  |  |
| 30                       |  |  |
| Protocol *               |  |  |
| UDP                      |  |  |
| Time format              |  |  |
| ISO8601                  |  |  |

5. Exclude the events you do not want to consider for forwarding by selecting the respective checkbox and the radio button.

| 3 | Filters                                                                                                    |             |               |              |  |  |  |  |  |  |
|---|----------------------------------------------------------------------------------------------------|-------------|---------------|--------------|--|--|--|--|--|--|
|   | Exclude e                                                                                                    | vent        |               | No           |  |  |  |  |  |  |
|   | The events will be forwarded if they match the selected filters. If no filter is selected, then all the events will be forwarded. |             |               |              |  |  |  |  |  |  |
|   |                                                                                                    | Name 0      | Description 0 | Туре 🗧       |  |  |  |  |  |  |
|   | $\checkmark$                                                                                                    | vRLI1       | Not Available | Event Filter |  |  |  |  |  |  |
|   |                                                                                                    | vRLI Filter | Not Available | Event Filter |  |  |  |  |  |  |

6. In the **Access Control** section, select the required matching criteria and click **Create**. The data forwarder is created.

| 4 Access ( | Control                 |               |        |           |
|------------|-------------------------|---------------|--------|-----------|
| Match E    | Everything 🕐 🕕 Disabled |               |        |           |
| C          | All Actions 👻 Filters 👻 |               | Search | Q X       |
|            | Name ~                  | Description 0 |        |           |
| No d       | ata to display          |               |        |           |
| 0 Total    |                         |               |        |           |
|            |                         |               | Bac    | ck Create |

7. To create a data filter, navigate to Data Forwarder Filters and click the Create Filter icon.

| Home / Monitoring / Forwarding / Data Forwarders | Home / Monitoring / Forwarding / Data Forwarder Filters Data Forwarders Dt Create filter )rder Filters |                                   |             |           |              |                  |  |
|--------------------------------------------------|----------------------------------------------------------------------------------------------------|-----------------------------------|-------------|-----------|--------------|------------------|--|
| ↑↓ Data Forwarder Filters                        | C -                                                                                                    | All Actions                       | ▼ Filters ▼ |           |              | Search Q X       |  |
|                                                  |                                                                                                    | Name ^                            | Creator 0   | Privacy 0 | Type 🗘       | Description 0    |  |
|                                                  | 0                                                                                                    | vRLI1                             | userid      | Public    | Event Filter | Not Available    |  |
|                                                  | 0                                                                                                    | vRLI Filter                       | userid      | Public    | Event Filter | Not Available    |  |
|                                                  | 0                                                                                                    | vRealize 10.240.39.244            | userid      | Public    | Event Filter | Match Everything |  |
|                                                  | 0                                                                                                    | Croco test 2                      | userid      | Public    | Event Filter | Not Available    |  |
|                                                  | 0 Selected                                                                                             | d / 4 Total 🛛 Rows per page: 10 💌 |             |           |              |                  |  |
|                                                  |                                                                                                    |                                   |             |           |              |                  |  |
|                                                  |                                                                                                    |                                   |             |           |              |                  |  |

8. Add an appropriate data filter name, description, and click **Next**.

Create Data Forwarder Filter

| Fonuardor filtor namo *   |   |  |  |
|---------------------------|---|--|--|
|                           |   |  |  |
|                           |   |  |  |
| Description               |   |  |  |
| Description               |   |  |  |
| Type *                    |   |  |  |
| Event Filter              | * |  |  |
| Privacy *                 |   |  |  |
| Private                   | * |  |  |
| Match by *                |   |  |  |
| Match by event properties | * |  |  |

×

9. Select the rules as required and click **Create**.

| 2 Rules                                                                                                |             |
|----------------------------------------------------------------------------------------------------|-------------|
| The filter will match all events with severity:                                                        |             |
| Informational Warning Critical                                                                         |             |
| and service:                                                                                           |             |
| User Service None                                                                                      |             |
| and event class:                                                                                       | >>          |
| Adaptor     Audit     Blade     Cooling     Disks     Expansion     IO Module     Analytics     Memory |             |
| Power         Processors         Switch         System         Test         Unknown                    |             |
|                                                                                                    | Back Create |

## Chapter 3. Content Pack for vRLI specifications

After importing and configuring the Content Pack for vRLI, you can view the following:

- "Dashboards" on page 13
- "Viewing interactive analytics and alerts" on page 20
- "Fields" on page 21
- "Logs" on page 23

### Dashboards

Dashboards provide a graphic representation of the status and relationships of selected objects. The standard dashboards are delivered as templates.

The Lenovo XClarity vRLI dashboards provide an overview of the predictive analytics, events, and common issues of LXCA resources. The dashboards enable you to view, monitor, and troubleshoot resources.

The following dashboards are supported in this content pack:

- Overview Dashboard
- Security Logins Dashboard
- Security Changes Dashboard
- Provisioning Dashboard
- Power and Thermal Dashboard
- Events Recommending Service
- Resource Events
- Common Issues
- Predictive Analytics Dashboard
- Lenovo HW and vSAN Events
- Security Login

#### Before you begin

From the vRLI main menu, select **Dashboards > All Dashboards**. The available dashboards are listed here.

Once the required dashboards are selected, it is listed in the navigation panel on the left.

#### Procedure

- 1. Log in to the vRLI UI using admin credentials.
- 2. Click Dashboards.
- 3. From the **All Dashboards** list, select the required dashboard.

#### **Overview Dashboard**

Provides a consolidated listing for all messages coming from LXCA servers (including events from LXCAmanaged resources).

| vm Log Insight t                                                                                                    | heshboards Interactive Analytics Content Packs. Administration                                                                                                    | 온 admin   |  |  |  |  |  |
|----------------------------------------------------------------------------------------------------|----------------------------------------------------------------------------------------------------|-----------|--|--|--|--|--|
| Custom Dashboards<br>A My Dashboards<br>AS Shared Dashboards<br>Content Pack Dashboards                                                        | Custom time range         \$1/9/2021, 07.09.45.870         \$6/12/2021, 00.00.00.000         \$6           Display legend on all widgets         \$1         \$6/12/2021, 00.00.00.000         \$6           Isoport, loca, sweethy         Contains         \$1         \$6         \$1           Isoport, loca, sweethy         Contains         \$1         \$1         \$1         \$1         \$1         \$1         \$1         \$1         \$1         \$1         \$1         \$1         \$1         \$1         \$1         \$1         \$1         \$1         \$1         \$1         \$1         \$1         \$1         \$1         \$1         \$1         \$1         \$1         \$1         \$1         \$1         \$1         \$1         \$1         \$1         \$1         \$1         \$1         \$1         \$1         \$1         \$1         \$1         \$1         \$1         \$1         \$1         \$1         \$1         \$1         \$1         \$1         \$1         \$1         \$1         \$1         \$1         \$1         \$1         \$1         \$1         \$1         \$1         \$1         \$1         \$1         \$1         \$1         \$1         \$1         \$1         \$1         \$1         \$1         \$1         \$1 |           |  |  |  |  |  |
| General     Lenovo - xClarity  Overview Security - Logins Security - Changes Provisioning                                                      | Count of events grouped by Lenovo XClarity Administrator IP address.                                                                                                    | Caria - C |  |  |  |  |  |
| Power and Thermal<br>Events recommending serv.<br>Resource Events<br>Common itsues<br>Predictive Analytics Dashb.<br>Lenovo HWr and VSAN even. | Count of IMM events over time                                                                                                    | * i * 0   |  |  |  |  |  |
| Test Pack VMware - vROps 6.7+ VMware - vSAN VMware - vSphere                                                                                   | Count of ThinkServer events over time                                                                                                    | t and and |  |  |  |  |  |

| Overview                                                               |             |                                                                                                    |
|------------------------------------------------------------------------|-------------|----------------------------------------------------------------------------------------------------|
| Widget Name                                                            | widget Type | Notes                                                                                                    |
| Count of events grouped by Lenovo<br>XClarity Administrator IP address | Chart       | This chart shows what percentage of events are being surfaced by each Lenovo XClarity Administrator if there are a disproportionately large number of events surfaced by one Lenovo XClarity Administrator compared to the others, it may be a sign of potential problems. Reviewing the list of events surfaced by that Lenovo XClarity Administrator compared                                                  |
| Count of events over time grouped by severity                          | Chart       | This chart shows how many events are flowing through al Lenovo Xclarity Administrator instances, grouped by severity. This is helpful in knowing if more serious events are starting to occur, which could be a sign of an impending larger problem.                                                                                                    |
| Count of IMM events over time                                          | Chart       | This graphs shows how many IMM events have been received over time. Viewing trends in IMM events may provide insight into issues with the managed servers in general. Look for spikes in the number of IMM events, and drill down into what types of events are occurring during those spikes.                                                                                                    |
| Count of CMM events over time                                          | Chart       | This graph shows how many CMM events have been received over time. Viewing trends in CMM may provide insight into issues with the Flex chassis in the environment. Look for spikes in the number of CMM events, and drill down into what types of events are occurring during those spikes (Note that IC Module and IMM events from the Flex chassis are not counted here. There are separate graphs for these). |
| Count of ThinkServer events over time                                  | Chart       | This graphs shows how many ThinkServer events have been received over time. Viewing trends in ThinkServer events may provide insight into issues with the managed servers in general. Look for spikes in the number of ThinkServer events, and drill down into what types of events are occurring during those spikes.                                                                                           |
| Count of IO Module events over time                                    | Chart       | This graphs shows how many IO Module events have been received over time. Viewing trends in networking events may provide insight into issues with the overall network environment. Look for spikes in the number of IO Module events, and drill down into what types of events are occurring during those spikes.                                                                                               |

### **Security - Logins Dashboard**

Provides statistics on any security-related events, such as user logins or failures.

| vm Log Insight                                                                                                    | Dashboards Interactive Analytics Content Packs Administration                                                                                                    | admin 🗸        |
|----------------------------------------------------------------------------------------------------|----------------------------------------------------------------------------------------------------|----------------|
| Custom Dashboards<br>& My Dashboards<br>& Shared Dashboards                                                                                                    | Custom time range v S/19/2020, 07:09:45:670 B 6/12/2021, 00:00:00:00 B c C<br>Display legend on all widgets O ()                                                                                                    | < 🗉            |
| Content Puck Dasboards<br>General<br>Content<br>Security - Logins<br>Security - Changes<br>Power and Themail<br>Power and Themail<br>Power an | +ABD FACES<br>Unsuccessful authentications to Lenovo XClarity Administrator and managed res. 4 i 4<br>Unsub transport of the second second s | 2 f 10-        |
|                                                                                                    | Failed logins to Lenovo XClarity Administrator by attempted user ID                                                                                                    | * i *          |
|                                                                                                    | All messages on nights and weekends                                                                                                    | 1 <b>1 0</b> - |

The following table lists the widget names and their details:

| Security - Logins                                                                                                    |           |                                                                                                    |
|----------------------------------------------------------------------------------------------------|-----------|----------------------------------------------------------------------------------------------------|
| Widget Name                                                                                                    | Widget Ty | pe Notes                                                                                                    |
| Unsuccessful authentications to<br>Lenovo XClarity. Administrator and<br>managed resources, grouped by ad-<br>dress of user | Chart     | This graph shows the IP addresses of unsuccessful attempts to log in to a Lenovo XClarity Administrator, or a resource managed by a Lenovo XClarity Administrator. This may help in tracking down where the unautho-<br>rized attempts were made from.                                                                        |
| Count of unsuccessful authentications to Lenovo XClarity Administrator and managed resources                                | Chart     | This graph shows how many unsuccessful attempts there were to log in to a Lenovo XClarity Administrator, or a resource managed by a Lenovo XClarity Administrator. A spike in the number of unsuccessful attempts to<br>access these systems may indicate that unsubhorated users may be attempting to hack into the systems. |
| Failed logins to Lenovo XClarity Ad-<br>ministrator by attempted user ID                                                    | Chart     | This graph shows what user IDs attempted to authenticate to a Lenovo XClarity Administrator, but failed. Seeing which unauthorized user IDs were used to attempt access should be useful in system audits, finding out who is trying to access the systems.                                                                   |
| Pie chart of user ids that have suc-<br>cessfully logged in to XClarity Admin-<br>istrator                                  | Chart     | This graph shows the user IDs that logged into the Lenovo XClarity Administrator and when. This may be helpful when auditing which users are accessing your environment over an extended period of time                                                                                                    |
| All messages on nights and weekends                                                                                         | Chart     | This graph shows any messages that were surfaced to Lenovo XClarity Administrator outside of normal business hours. This may help identify uncommon user account activity, such as someone changing system configu-<br>ration in the middle of the right.                                                                     |
| Count of Lenovo XClarity Administra-<br>tor login attempts on nights and<br>weekends ()                                     | Chart     | This graph shows how many login attempts occurred outside of normal business hours. This may help identify uncommon user account activity, like a large number of login attempts in the middle of the night or on a weekend.                                                                                                  |

### **Security - Changes Dashboard**

Shows any security changes made to the LXCA, such as security policy changes, or changes for individual LXCA users.

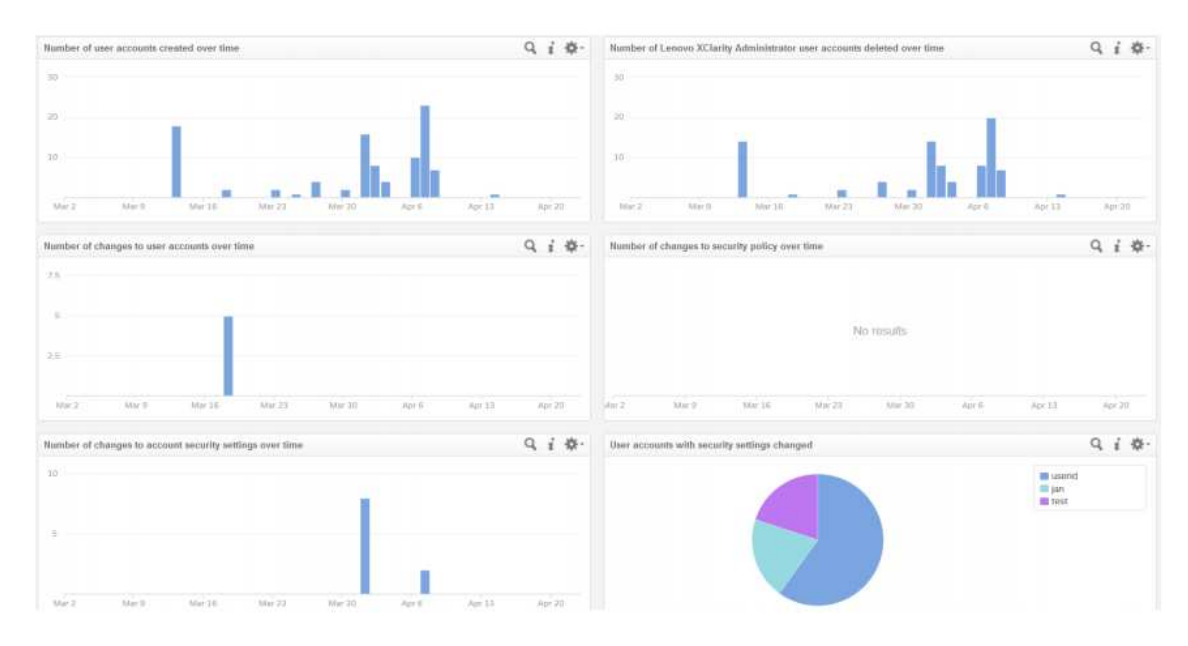

The following table lists the widget names and their details:

| ecurity - Changes                                                            |             |                                                                                                    |  |  |  |
|------------------------------------------------------------------------------|-------------|----------------------------------------------------------------------------------------------------|--|--|--|
| Widget Name                                                                  | Widget Type | Notes                                                                                                    |  |  |  |
| Number of user accounts created<br>over time                                 | Chart       | This graph shows how many user accounts were created on the Lenovo XClarity Administrator over time. Spikes in the number of new accounts could help identify uncommon security activities for audit purposes. |  |  |  |
| Number of Lenovo XClarity Adminis-<br>trator user accounts deleted over time | Chart       | This graph shows how many user accounts on the Lenovo XClarky Administrator have been deleted over time.                                                                                                    |  |  |  |
| Number of changes to user accounts<br>over time                              | Chart       | This graph shows how many changes to Lenovo XClarity Administrator user accounts have occurred over time. A spike in the number of changes to user accounts may be a sign of uncommon account activity         |  |  |  |
| Number of changes to security policy<br>over time                            | Chart       | This graph shows how many times a security policy on the Lenovo XClarity Administrator has changed over time                                                                                                   |  |  |  |
| Number of changes to account security settings over time                     | Chart       | This graph shows how many times the Lenovo XClarity Administrator security settings have changed for accounts, such as password policies                                                                       |  |  |  |
| User accounts with security settings changed                                 | Chart       | This graph shows which Lenovo XClarity Administrator accounts have had their security settings changed. Lots of activity for an account could signal a security issue.                                         |  |  |  |

### **Provisioning Dashboard**

Shows events related to the provisioning of managed resources. LXCA can provision changes to managed resources, including updating firmware, pushing configuration changes, and deploying operating system images.

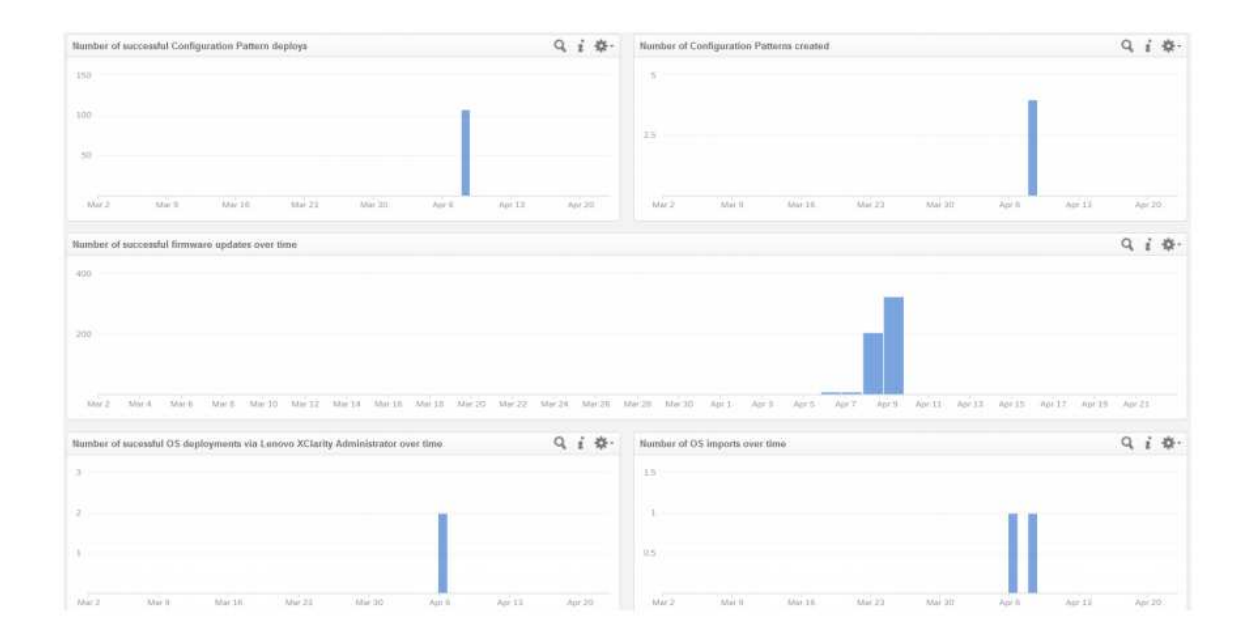

| Provisioning                                                                                |             |                                                                                                    |
|---------------------------------------------------------------------------------------------|-------------|----------------------------------------------------------------------------------------------------|
| Widget Name                                                                                 | Widget Type | Notes                                                                                                    |
| Number of successful Configuration<br>Pattern deploys                                       | Chart       | This graph shows the number of times that Configuration Patterns were deployed to Lenovo XClarity Administrator managed servers over time. This can help identify how much change is occurring to the configuration of servers. |
| Number of Configuration Patterns cre-<br>ated ©                                             | Chart       | This graph shows how many Configuration Patterns were created on the Lenovo XClarity Administrator, over time. This can help identify how much change is occurring to the configuration of servers.                             |
| Number of successful firmware up-<br>dates over time                                        | Chart       | This graph shows the number of successful firmware updates that have completed on Lenovo XClarity Administrator-managed servers. This can help identify how much change is occurring to the configuration of servers.           |
| Number of successful OS deploy-<br>ments via Lenovo XClarity Administra-<br>tor over time 😄 | Chart       | This graph shows the number of times a successful OS deployment was completed from an Lenovo XClarity Administrator to servers that it is managing.                                                                             |
| Number of OS imports over time 👳                                                            | Chart       | This graph shows how many OS imports have occurred over time. This information may be helpful in auditing when OS images are being imported, that may be deployed to your managed servers.                                      |

### **Power and Thermal Dashboard**

Graphically depicts power/thermal thresholds. Any time power or thermal threshold is exceeded, the events associated with that situation are reflected in the graphs.

| vm Log Insight             | Interactive Analytics Content Packs Administration                                                                                                    | e admin |  |  |  |  |  |  |  |  |
|----------------------------|----------------------------------------------------------------------------------------------------|---------|--|--|--|--|--|--|--|--|
| Custom Dashboards          | Custom time range v 5//9/2021; 07:09:45:670 🔲 6//2/2021; 00:00:00:00 🔲 @                                                                                                    | < 0     |  |  |  |  |  |  |  |  |
| 은 My Dashboards            | Display legend on all widgets 🔹 🕕 🛞                                                                                                    |         |  |  |  |  |  |  |  |  |
| 伤 Shared Dashboards        | kenved, kca, regent, ser. contains y. Use TAB or ID/TEP to separate multiple terms                                                                                                    |         |  |  |  |  |  |  |  |  |
| Content Pack Dashboards    | + ADD FLITER                                                                                                    |         |  |  |  |  |  |  |  |  |
| General                    |                                                                                                    |         |  |  |  |  |  |  |  |  |
| - Lenovo - xClarity        | Number of power threshold alerts over time                                                                                                    | 211.0-  |  |  |  |  |  |  |  |  |
| Overview                   |                                                                                                    |         |  |  |  |  |  |  |  |  |
| Security - Logins          | 0                                                                                                    |         |  |  |  |  |  |  |  |  |
| Security - Changes         |                                                                                                    |         |  |  |  |  |  |  |  |  |
| Provisioning               |                                                                                                    |         |  |  |  |  |  |  |  |  |
| Power and Thermal          |                                                                                                    |         |  |  |  |  |  |  |  |  |
| Events recommending serv   | Number or thermal thresholds that have been exceeded by any Lenovo Xclarity Administrator-managed resources                                                                                                    | 3119-   |  |  |  |  |  |  |  |  |
| Resource Events            |                                                                                                    |         |  |  |  |  |  |  |  |  |
| Common Issues              | No results                                                                                                    |         |  |  |  |  |  |  |  |  |
| Predictive Analytics Dashb |                                                                                                    |         |  |  |  |  |  |  |  |  |
| Lenovo HW and vSAN even    | min min with with the second with the second with the second second s | Jul 10  |  |  |  |  |  |  |  |  |
| 💮 Test Pack                |                                                                                                    |         |  |  |  |  |  |  |  |  |
| VMware - vROps 6.7+        | Count of low or failed battery events over time                                                                                                    | 告日祭     |  |  |  |  |  |  |  |  |
| O VMware - vSAN            |                                                                                                    |         |  |  |  |  |  |  |  |  |
| O VMware - vSphere         | No results                                                                                                    |         |  |  |  |  |  |  |  |  |
|                            |                                                                                                    |         |  |  |  |  |  |  |  |  |
|                            | หม่วย หม่วย หม่วย หม่วย หม่วย หม่วย หม่วย หม่วย หม่วย หม่วย หม่วย หม่วย หม่วย มาร มาร มาร มาร มาร มาร มาร มาร มาร มาร                                                                                                    | 2 mill  |  |  |  |  |  |  |  |  |
|                            |                                                                                                    |         |  |  |  |  |  |  |  |  |
|                            |                                                                                                    |         |  |  |  |  |  |  |  |  |
|                            |                                                                                                    |         |  |  |  |  |  |  |  |  |

| twee and Thermal                                                                                                    |           |                                                                                                    |  |  |  |  |
|----------------------------------------------------------------------------------------------------|-----------|----------------------------------------------------------------------------------------------------|--|--|--|--|
| Widget Name                                                                                                    | Widget Ty | pe Notes                                                                                                    |  |  |  |  |
| Number of power threshold alerts over time O                                                                           | Chart     | This graph shows the number of times when a power threshold has been exceeded for any Lenovo XClarity Administrator-managed resources, over time. This can help identify environmental issues in the datacenter. If the exceeding of power thresholds caused power capping, this could also explain performance slow downs. |  |  |  |  |
| Number or thermal thresholds that<br>have been exceeded by any Lenovo<br>XClarity Administrator-managed re-<br>sources | Chart     | This graph shows the number of Lenovo XClarity Administrator-managed resources that have posted a temperature alert, or have exceeded a temperature threshold. This can help identify cooling issues in the datacen-<br>ter, or in the racks.                                                                               |  |  |  |  |
| Count of low or failed battery events over time                                                                        | Chart     | This chart shows the number of Lenovo XClanity Administrator-managed resources that have batteries that are low or that have failed. This can cause issues for these resources in the future, so it is recommended to replace these batteries.                                                                              |  |  |  |  |

#### **Events Recommending Service Dashboard**

Displays events for resources that require attention by the System Administrator or the Support Center (or events predicting that these types of failures are imminent).

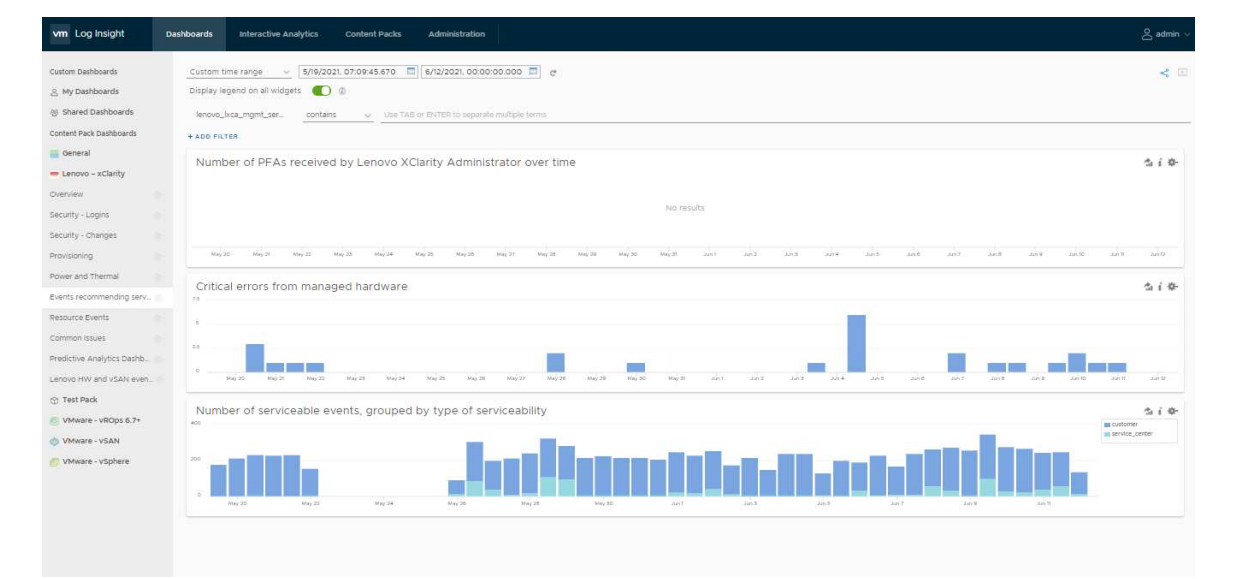

The following table lists the widget names and their details:

| Events recommending service                                             |             |                                                                                                    |  |  |  |  |
|-------------------------------------------------------------------------|-------------|----------------------------------------------------------------------------------------------------|--|--|--|--|
| Widget Name                                                             | Widget Type | Notes                                                                                                    |  |  |  |  |
| Number of PEAs received by Lenovo<br>XClarity Administrator over time   | Chart       | This graph shows how many predicted failure alerts (PFAS) occurred over time, PFAS can be an indication that hardware is more likely to experience a failure, but has not actually failed. A spike in these over<br>multiple pieces of hardware can be an indication of an environmental issue. Compare this graph with the one above on serviceable events, to see how much delay there tends to be from a PFA event to a hard failure re-<br>quiring service. |  |  |  |  |
| Critical errors from managed hard-<br>ware                              | Chart       | This graph shows how many critical errors were reported by Lenovo XClarity Administrator-managed endpoints over time. A spike in these over multiple pieces of hardware can be an indication of an environmental issue.<br>You may want to consider setting alerts for these types of events.                                                                                                    |  |  |  |  |
| Number of serviceable events, grouped by type of serviceability $\odot$ | Chart       | This graph shows the number of serviceable events received by Lenovo XClarity Administrators, grouped by whether the events are serviceable by the customer, or require the Support Centers assistance to service.<br>This is useful in determining if there are any trends that show times where more hardware failures tend to accur.                                                                                                    |  |  |  |  |

### **Common Issues Dashboard**

Lists the widgets that help in understanding the hardware health status, systems that would need attention as they are going out of warranty, systems that are power on or off, and has certificate issues.

| vm Log Insight                                              | Dashboards Interactive Analytics Content Packs Administration                                                                                                    |        |                                                                                                    | 옩 admin ∽                 |
|-------------------------------------------------------------|----------------------------------------------------------------------------------------------------|--------|----------------------------------------------------------------------------------------------------|---------------------------|
| Custom Dashboards<br>옷 My Dashboards<br>棇 Shared Dashboards | Custom time range          5/19/2021, 07:09:45:670         □         6/12/2021, 00:00:00:000         □         ♂           Display legend on all widgets         ①         ②         ③         ④         ●         ●         ●         ●         ●         ●         ●         ●         ●         ●         ●         ●         ●         ●         ●         ●         ●         ●         ●         ●         ●         ●         ●         ●         ●         ●         ●         ●         ●         ●         ●         ●         ●         ●         ●         ●         ●         ●         ●         ●         ●         ●         ●         ●         ●         ●         ●         ●         ●         ●         ●         ●         ●         ●         ●         ●         ●         ●         ●         ●         ●         ●         ●         ●         ●         ●         ●         ●         ●         ●         ●         ●         ●         ●         ●         ●         ●         ●         ●         ●         ●         ●         ●         ●         ●         ●         ●         ●         ●         < |        |                                                                                                    | × 10                      |
| Content Pack Dashboards General Lenovo – xClarity           | System hardware health status changes                                                                                                    | đai¢-  | Systems going out of warranty                                                                                                    | 소 i 호-<br>■ informational |
| Overview Security - Logins Security - Changes               | 50<br>                                                                                                    |        | 2<br>10 May 20 May 22 May 24 May 24 May |                           |
| Provisioning S<br>Power and Thermal S                       | System Power On and Power Off                                                                                                    | \$1 \$ | Duplicate IP Address detected                                                                                                    | tai¢-<br>∎warning         |
| Events recommending serv                                    | No results                                                                                                    |        |                                                                                                    |                           |
| Predictive Analytics Dashb                                  | Meg 20 Meg 22 Meg 24 Meg 26 Meg 28 Meg 10 Jan 1 Jan 3 Jan 5 Jan 7 Jan 9                                                                                                    | ann    | 0                                                                                                    |                           |
| Lenovo HW and vSAN even                                     | Certificate Issues                                                                                                    | \$1¢   |                                                                                                    |                           |
| 💿 VMware - vROps 6.7+                                       | No results                                                                                                    |        |                                                                                                    |                           |
| 6 VMware - vSphere                                          | Mey 20 Mey 22 Mey 24 Mey 28 Mey 28 Mey 30 Jun J Jun 3 Jun 3 Jun 7 Jun 9                                                                                                    | an 1   |                                                                                                    |                           |

| Common Issues                              |             |                                                                                                    |
|--------------------------------------------|-------------|----------------------------------------------------------------------------------------------------|
| Widget Name                                | Widget Type | > Notes                                                                                                    |
| System hardware health status<br>changes © | Chart       | This chart the Events releted to System hardware health status changes are flowing through all Lenovo XClarity Administrator instances, grouped by severity. This is helpful in knowing if more serious events are starting to occur, which could be a sign of an impending larger problem. |
| Systems going out of warranty 🐑            | Chart       | This chart shows the Events releted to Systems going out of warranty flowing through all Lenovo XClarity Administrator instances, grouped by seventy. This is helpful in knowing if more serious events are starting to oc-<br>cur, which could be a sign of an impending larger problem.   |
| System Power On and Power Off              | Chart       | This chart shows the Events releted to System Power On and Power Off g through all Lenovo XClarity Administrator instances, grouped by severity. This is helpful in knowing if more serious events are starting to occur, which could be a sign of an impending larger problem.             |
| Duplicate IP Address detected              | Chart       | This chart shows the Events releted to Duplicate IP Address are flowing through all Lenovo xClarity Administrator instances, grouped by severity. This is helpful in knowing if more serious events are starting to occur, which could be a sign of an impending larger problem.            |
| Certificate issues                         | Chart       | This chart shows the Events releted to Certificate issues through all Lenovo XClarity Administrator instances, grouped by severity. This is helpful in knowing if more serious events are starting to occur, which could be a sign of an impending larger problem.                          |

### **Predictive Analytics Dashboard**

Lists the widgets that help in presenting the event analytics, events that are generated from predefined queries, user-defined alerts, and events that are triggered for known hardware issues.

| vm Log Insight                                                                         | Dashboards                         | Interactive Analytics                        | Content Packs    | Administration     |                 |                       | $\stackrel{\circ}{\simeq}$ admin $\checkmark$ |
|----------------------------------------------------------------------------------------|------------------------------------|----------------------------------------------|------------------|--------------------|-----------------|-----------------------|-----------------------------------------------|
| Custom Dashboards<br>은 My Dashboards<br>종 Shared Dashboards<br>Content Pack Dashboards | Custom 1<br>Display I<br>+ ADD FIL | time range v 5/19/20<br>egend on all widgets | 21, 07:02:57.208 | 6/11/2021, 14:47:4 | 4.340 🔲 C       |                       | × 1                                           |
| General                                                                                | Total                              | analytic events ove                          | r time           |                    |                 |                       | \$1 i \$                                      |
| 🚍 Lenovo – xClarity                                                                    | 20k                                |                                              |                  |                    |                 |                       | informational     warning     critical        |
| Overview                                                                               | 10k                                |                                              |                  |                    |                 |                       | Concor                                        |
| Security - Logins                                                                      | 54                                 |                                              |                  |                    |                 |                       |                                               |
| Security - Changes                                                                     | e o —                              | y 20 May 22 May 24                           | May 26 May 28    | May 30 Jun 1       | Jun 3 Jun 5     | Jun 7 Jun 9 Jun 11    |                                               |
| Provisioning                                                                           | 54 J                               |                                              |                  |                    |                 |                       |                                               |
| Power and Thermal                                                                      | Even                               | ts from predefined o                         | queries          | 白言举                | Events from use | r-defined custom aler | ts defin 🕼 i 🌣                                |
| Events recommending s                                                                  | S                                  |                                              |                  | warrang            | 100             |                       | critical<br>warning                           |
| Resource Events                                                                        | 100                                |                                              |                  |                    | 20              | _                     |                                               |
| Common Issues                                                                          | 55                                 |                                              | 6 E -            |                    |                 |                       |                                               |
| Predictive Analytics Das                                                               | o                                  | May 24 May 31                                | Jun 7            |                    | 0               | May 31 Jun 7          |                                               |
| Lenovo HW and vSAN e                                                                   |                                    |                                              |                  |                    |                 |                       |                                               |

The following table lists the widget names and their details:

| Predictive Analytics Dashboard                    |          |                                                                                                    |  |  |  |
|---------------------------------------------------|----------|----------------------------------------------------------------------------------------------------|--|--|--|
| Widget Name                                       | Widget T | /pe Notes                                                                                                    |  |  |  |
| Total analytic events over time                   | Chart    | This chart shows the total analytic Events over time added to Xclarity flowing through all Lenovo XClarity Orchestrator instances, grouped by seventy. This is helpful in knowing if more serious events are starting to occur, which could be a sign of an impending larger problem.                      |  |  |  |
| Events from predefined queries                    | Chart    | This chart shows Event from predefined queries over time added to Xclarity flowing through all Lenovo XClarity Orchestrator instances, grouped by sevently. This is helpful in knowing if more serious events are starting to occur, which could be a sign of an impending larger problem.                 |  |  |  |
| Events from user-defined custom<br>alerts defined | Chart    | This chart shows the Events from user-defined custom alerts over time added to xclarity flowing through all Lenovo XClarity Orchestrator instances, grouped by severity. This is helpful in knowing if more serious events<br>are starting to occur, which could be a sign of an impending larger problem. |  |  |  |

### Lenovo HW and vSAN events Dashboard

List the widgets that help in understanding the LXCA events and health status of SSD, diskgroup, disks, etc.

| vm Log Insight D                                                                             | adhoards Interactive Analytics Content Packs Administration                     |                           |                                          |                    |  |  |  |
|----------------------------------------------------------------------------------------------|---------------------------------------------------------------------------------|---------------------------|------------------------------------------|--------------------|--|--|--|
| Custom Dashboards                                                                            | Lader & thous of state w e<br>Description of a strategiest C = 0                |                           |                                          |                    |  |  |  |
| Content Pack Deathcourds<br>General<br>Contents<br>Contents<br>Overview<br>Security - Logins | LXCA disk related events                                                        | 5 / 0-<br>• 00000         | Diskgroup announcement failure from vSAN | ta í O-            |  |  |  |
|                                                                                              | 1                                                                               |                           |                                          |                    |  |  |  |
| Security - Changes<br>Provisioning                                                           | The 2019 Ant New Sec Con New 2019 Ant offer see the SSD health change from VSAN | 510                       | Diskgroup operation failure from VSAN    | 510                |  |  |  |
| Events recommending serv.                                                                    | · · · · · · · · · · · · · · · · · · ·                                           | and inviginity.           | 1                                        | B reflättinginäte. |  |  |  |
| Fredictive Analytics Depts.                                                                  | 5 BOD JAN BOD DO BOD JAN BOD DO                                                 |                           | a and and and an an an an                |                    |  |  |  |
| Certoso HW and vSAN every.                                                                   | Disk health change from vSAN                                                    |                           | s i e<br>mathemapour.                    |                    |  |  |  |
| 🖉 VMuare - vSphere                                                                           | 2                                                                               |                           | 1.<br>No. 1/0, 000 10 No. 1/4 000 100.   |                    |  |  |  |
|                                                                                              | Disk offline from vSAN                                                          | \$ i 0-                   |                                          |                    |  |  |  |
|                                                                                              | nica ania ania dob ania dia tao ania ania ania ania ania ania                   | tiloo                     |                                          |                    |  |  |  |
|                                                                                              | Disk permanent error from vSAN                                                  | \$ ( 0-<br>■ 12554-00048. |                                          |                    |  |  |  |
|                                                                                              | 10<br>*                                                                         |                           |                                          |                    |  |  |  |

The following table lists the widget names and their details:

| Lenovo HW and vSAN events for disk/storage |          |                                                                                                    |  |  |
|--------------------------------------------|----------|----------------------------------------------------------------------------------------------------|--|--|
| Widget Name                                | Widget T | ype Notes                                                                                                    |  |  |
| LXCA disk related events                   | Chart    | This chart shows total number disk releted events being surfaced by each Lenovo XClarity Administrator. If there are a disproportionately large number of events surfaced by one Lenovo XClarity Administrator compared to the others, it may be a sign of potential problems. Reviewing the fat of events surfaced by that Lenovo XClarity Administrator is recommended. |  |  |
| Diskgroup announcement failure from        | Chart    | Total number of events for vGAN diskgroup announcement failures.                                                                                                    |  |  |
|                                            |          | Note: Check the storage configuration and the state of the SSDs, HDDs and adapters associated with the vSAN Cluster.                                                                                                    |  |  |
| SSD health change from vSAN O              | Chart    | Total number of events for VSAN SSD health change events to a state other than healthy. An increase in the number of events indicates an issue with the SSDs belonging to the VSAN cluster.                                                                                                    |  |  |
|                                            |          | Note: Check the storage configuration and the state of the SSDs, HODs and adapters associated with the VSAN Cluster.                                                                                                    |  |  |
| Diskgroup operation failure from           | Chart    | Total number of events for vSAN diskgroup operation failures. An increase in the number of events indicates an issue with the disks belonging to the diskgroup.                                                                                                    |  |  |
| VSAN                                       |          | Note: Unless large and/or frequent spikes are seen for a long duration there is no need for concern.                                                                                                    |  |  |
| Disk health change from vSAN ()            | Chart    | Total number of events for VSAN disk health change events to a state other than healthy.<br>http://bi.vmware.com/kb/2004684                                                                                                    |  |  |
|                                            |          | Note: Check the storage configuration and the state of the SSDs, HDDs and adapters associated with the VSAN Cluster.                                                                                                    |  |  |
| Diskgroup recovery failure from vSAN       | Chart    | Total number of events for vSAN diskgroup recovery failures. Diskgroup recovery will be performed for vSAN disks that have already been stamped with the vSAN signature on reboot.                                                                                                    |  |  |
| Disk offline from vSAN 👛                   | Chart    | Total number of events for VSAM disk going offline. Disks that go offline are no longer a part of the VSAN cluster.<br>http://kb.vmware.com/kb/2004684                                                                                                    |  |  |
|                                            |          | Note: Check the state of the adapters and disks associated with the VSAN cluster.                                                                                                    |  |  |

### **Resource Events Dashboard**

Lists the widgets that help in understanding the memory, CPU, and I.O event count.

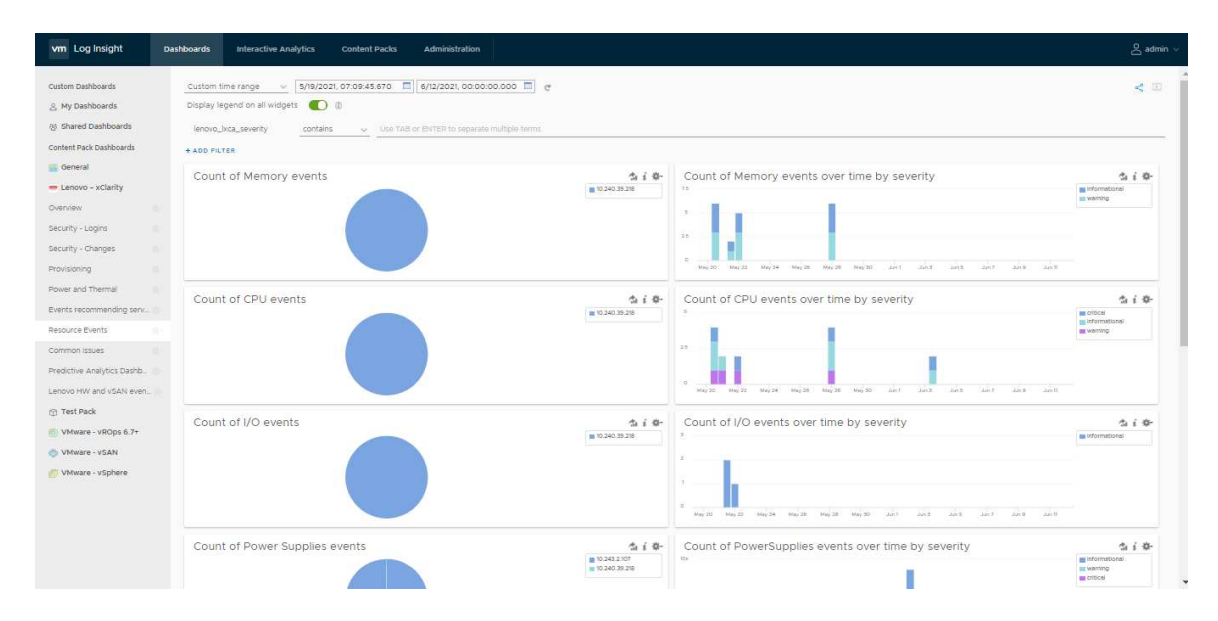

| Resource Events                                     |             |                                                                                                    |
|-----------------------------------------------------|-------------|----------------------------------------------------------------------------------------------------|
| Widget Name                                         | Widget Type | Notes                                                                                                    |
| Count of Memory events                              | Chart       | This charts hows total number of memory events being surfaced by each Lenovo XClarity Administrator. If there are a disproportionately large number of events surfaced by one Lenovo XClarity Administrator compared to the others. It may be a sign of potential problems. Reviewing the list of events surfaced by that Lenovo XClarity Administrator is recommended.            |
| Count of Memory events over time by severity        | Chart       | This chart show how many events are flowing through all Lenovo XClarity Administrator instances, grouped by seventy. This is helpful in knowing if more serious events are starting to occur, which could be a sign of an impending larger problem                                                                                                    |
| Count of CPU events                                 | Chart       | This charts hows total number of CPU events being surfaced by each Lenovo XClarity Administrator. If there are a disproportionately large number of events surfaced by one Lenovo XClarity Administrator compared to the others, it may be a sign of potential problems. Reviewing the list of events surfaced by that Lenovo XClarity Administrator is recommended.               |
| Count of CPU events over time by sevenity ()        | Chart       | This chart shows how many events are flowing through all Lenovo XClarity Administrator instances, grouped by severity. This is helpful in knowing if more serious events are starting to occur, which could be a sign of an impending larger problem                                                                                                    |
| Count of I/O events                                 | Chart       | This chart shows total number of I/O events being surfaced by each Lenovo XClarity Administrator. If there are a disproportionately large number of events surfaced by one Lenovo XClarity Administrator compared to the others, it may be a sign of potential problems. Reviewing the list of events surfaced by that Lenovo XClarity Administrator is recommended.               |
| Count of I/O events over time by severity           | Chart       | This chart shows how many events are flowing through all Lenovo XClarity Administrator instances, grouped by seventy. This is helpful in knowing if more serious events are starting to occur, which could be a sign of an impending larger problem                                                                                                    |
| Count of Power Supplies events                      | Chart       | This chart shows total number of Power Supplies events being surfaced by each Lenovo XClarity Administrator. If there are a disproportionately large number of events surfaced by one Lenovo XClarity Administrator<br>compared to the others, it may be a sign of potential problems. Reviewing the list of events surfaced by that Lenovo XClarity Administrator is recommended. |
| Count of PowerSupplies events over time by severity | Chart       | This chart shows how many events are flowing through all Lenovo XClarity Administrator instances, grouped by sevenity. This is heipful in knowing if more serious events are starting to occur, which could be a sign of an impending larger problem                                                                                                    |
| Count of Fan/Cooling events                         | Chart       | This chart shows total number of Pan/Cooling events being surfaced by each Lenovo XClarity Administrator. If there are a disproportionately large number of events surfaced by one Lenovo XClarity Administrator com-<br>pared to the others, it may be a sign of potential problems. Reviewing the list of events surfaced by that Lenovo XClarity Administrator is recommended.  |
| Count of Fan/Cooling events over time by severity   | Chart       | This chart show how many events are flowing through all Lenovo XClarity Administrator instances; grouped by severity. This is helpful in knowing if more serious events are starting to occur, which could be a sign of an impending larger problem                                                                                                    |
| Count of Storage events                             | Chart       | This chart shows total number of storage events being surfaced by each Lenovo XClarity Administrator. If there are a disproportionately large number of events surfaced by one Lenovo XClarity Administrator compared to the others, it may be a sign of potential problems. Reviewing the list of events surfaced by that Lenovo XClarity Administrator is recommended.           |
| Count of Storage events over time by severity ()    | Chart       | This chart shows how many events are flowing through all Lenovo XClarity Administrator instances, grouped by severity. This is helpful in knowing if more serious events are starting to occur, which could be a sign of an impending larger problem                                                                                                    |
| Count of New VXsystem added to<br>Xclarity ()       | Chart       | This chart shows the total number of Events releted to New VXsystem added to Xclarity flowing through all Lenovo Xclarity Administrator instances, grouped by seventy. This is helpful in knowing if more serious events are starting to occur, which could be a sign of an impending larger problem.                                                                              |

#### Viewing interactive analytics and alerts

The interactive analytics and alerts help you with information or warning messages. The alerts are triggered based on defined symptoms conditions such that when a metric value matches with a symptom, an alert is triggered. The alerts also include a short description of the alert.

#### Procedure

To view interactive analytics and alerts, complete the following steps.

- 1. Log in to vRLI as an admin user.
- 2. To view alerts, click Interactive Analytics. The count of events is displayed in graphical format.

| vm Log I                    | Insight                                                                                                    | Dashboards                                                                           | Interactive Analytics                                                                                                    | Content Packs                                                                                                    | Administration                                                                                     | e                                                                                |                                                      |                                                         |                                                            |                                                           |                                          |                                                                                                    | 0°                                                                                | admin 🗸  |
|-----------------------------|----------------------------------------------------------------------------------------------------|--------------------------------------------------------------------------------------|----------------------------------------------------------------------------------------------------|----------------------------------------------------------------------------------------------------|----------------------------------------------------------------------------------------------------|----------------------------------------------------------------------------------|------------------------------------------------------|---------------------------------------------------------|------------------------------------------------------------|-----------------------------------------------------------|------------------------------------------|----------------------------------------------------------------------------------------------------|-----------------------------------------------------------------------------------|----------|
| 4/20/2021 00:0              |                                                                                                    |                                                                                      |                                                                                                    |                                                                                                    |                                                                                                    |                                                                                  |                                                      |                                                         |                                                            |                                                           |                                          | 🙆 Snapshot                                                                                                    | 🖬 Add to Di                                                                       | ashboard |
| 22                          |                                                                                                    |                                                                                      |                                                                                                    |                                                                                                    |                                                                                                    |                                                                                  |                                                      |                                                         |                                                            |                                                           |                                          | information.                                                                                                    |                                                                                   |          |
| • . <u> </u>                |                                                                                                    |                                                                                      |                                                                                                    |                                                                                                    |                                                                                                    |                                                                                  |                                                      |                                                         |                                                            |                                                           |                                          |                                                                                                    |                                                                                   |          |
| Count of events             | <ul> <li>+ over time group</li> </ul>                                                                                                    | 4pr24                                                                                | April April R                                                                                                    |                                                                                                    |                                                                                                    |                                                                                  |                                                      |                                                         |                                                            |                                                           |                                          | 12 hours - Cha                                                                                                    | rt Type 🔥 Col                                                                     | umn - 1  |
|                             |                                                                                                    |                                                                                      |                                                                                                    |                                                                                                    |                                                                                                    |                                                                                  |                                                      |                                                         | ☆ - Custo                                                  | im time range                                             | ~ Q                                      | *                                                                                                    | <b>"</b>                                                                          | ₫-       |
| ± Matchall - of t           | the following filters:                                                                                                    |                                                                                      |                                                                                                    |                                                                                                    |                                                                                                    |                                                                                  |                                                      |                                                         | 5/8/2021, 05:                                              | 30:00.000 to                                              | 5/8/2021, 17:29:59                       | .999                                                                                                    |                                                                                   |          |
| × lenovo_ixo                | ca_syslog_a_ 🗸                                                                                                    | contains                                                                             | V (LXCA )                                                                                                    |                                                                                                    |                                                                                                    |                                                                                  |                                                      |                                                         |                                                            |                                                           |                                          |                                                                                                    |                                                                                   |          |
| × lenovo_lxo                | ca_mgmt_se 🗸                                                                                                    | exists                                                                               | ×                                                                                                    |                                                                                                    |                                                                                                    |                                                                                  |                                                      |                                                         |                                                            |                                                           |                                          |                                                                                                    |                                                                                   |          |
| × lenovo_ixo                | ca_severity 🗸                                                                                                    | exists                                                                               | ~                                                                                                    |                                                                                                    |                                                                                                    |                                                                                  |                                                      |                                                         |                                                            |                                                           |                                          |                                                                                                    |                                                                                   |          |
| × lenovo_lxo                | ca_event_id 🔍                                                                                                    | contains                                                                             | V (FQXHMDM0165F)(F                                                                                                    | OXHMDM0165G FOXHM                                                                                                    | DM0166K CROXHMD                                                                                    | M0167K FQXHMD                                                                    | M0168G (FQ)                                          | KHMDM0169                                               | FOXHMDM0170                                                |                                                           |                                          |                                                                                                    |                                                                                   |          |
| × lenovo ixo                | ca severity 🗸                                                                                                    | contains                                                                             | V (warning -)                                                                                                    |                                                                                                    | 70                                                                                                 |                                                                                  |                                                      |                                                         |                                                            |                                                           |                                          |                                                                                                    |                                                                                   |          |
|                             | N CLEAR ALL                                                                                                    | EUTEDC                                                                               |                                                                                                    |                                                                                                    |                                                                                                    |                                                                                  |                                                      |                                                         |                                                            |                                                           |                                          |                                                                                                    |                                                                                   |          |
| CONTENT DAG                 | The second all for                                                                                                    | ddw)                                                                                 |                                                                                                    |                                                                                                    |                                                                                                    |                                                                                  |                                                      |                                                         |                                                            |                                                           |                                          |                                                                                                    |                                                                                   |          |
| CONTENT PAC                 | No Annual and an                                                                                                    |                                                                                      |                                                                                                    |                                                                                                    |                                                                                                    |                                                                                  |                                                      |                                                         |                                                            |                                                           |                                          |                                                                                                    |                                                                                   |          |
| Events Fiel                 | id Table Event 1                                                                                                    | Types Event Tri                                                                      | ends                                                                                                    |                                                                                                    |                                                                                                    |                                                                                  |                                                      |                                                         | 1 to 24 out (                                              | of 24 events View                                         | <ul> <li>Sort: Newest First •</li> </ul> | Fields 🥒                                                                                                    |                                                                                   | 94       |
| ●• 5/8/2021<br>16:29:25:584 | May 8 86:59:28 lo<br>sr=UNKNONN resource<br>source event_type<br>lenovo_kca_event_s                                                                                                    | calhost <84> Sat Ma<br>eIP=UNIONCHIN system<br>lenovo_bca_time<br>ource lenovo_bca_  | ay es es:59:25 EDT 2021 [app]<br>lame+MSCF3FC250878 : Power :<br>hostname lenovo_lxca_weeks<br>uuid lenovo_lxca_serial_numbe | I-LXCA service-NGNE severit<br>Supply 04 : Eay 4 seq=44994<br>day lenovo_bxca_syslog_appi<br>er lenovo_bxca_event_id len | y=NARNING class=SYSTEP<br>8 EventID=FQXHCM01656<br>cation lenovo_lxca_sen<br>ovo_lxca_common_event | 1 appladdr-10.240.35.<br>5 CommonEventID-FQUMMS<br>viceable lenovo_kca_s<br>t_id | 18 user-UNKNOWN<br>M01655 The devi<br>eventy lenovo_ | i src-Management<br>ce health state<br>Jxca_class lenou | Server uuid=89940<br>changed from nor<br>ro_lxca_mgmt_serv | 04378E2C4041SEA810<br>mai to warning.<br>er_address lenow | 13723716204<br>o_lxca_user_id            | event_type hostname filenovo_ixca_c lenovo_ixca_c lenovo_ | lass o more - re<br>common_event                                                  | 0        |
| O+ 5/8/2021<br>16:17:40.346 | Striccia     Ny E 81-01-0     Doublect c46 Str Ny 08 81-01-0     Emony Data entrols     Emony Data entrols |                                                                                      |                                                                                                    |                                                                                                    |                                                                                                    |                                                                                  | 0                                                    |                                                         |                                                            |                                                           |                                          |                                                                                                    |                                                                                   |          |
|                             | May 8 06:37:30 lo<br>sr=UNKNOWN resource<br>source event_type<br>lenovo_lxca_event_s                                                                                                    | calhost <84> Sat Ma<br>eIP=UNONOWN system<br>lenovo_ixca_time<br>ource lenovo_ixca_t | y 08 06:37:30 EOT 2021 [app<br>Ame+MISCF3FC250878 : Power :<br>hostname lenovo_lxca_week<br>auid lenovo_lxca_serial_numbs    | I-LXCA service-NONE severit<br>Supply 04 : Bay 4 seq=44982<br>day lenovo_kca_syslog_appi<br>ar lenovo_kca_event_id len   | y=NLRNING class=SYSTEP<br>2 EventID=FQNHOM01650<br>cation lenovo_lxca_sen<br>ovo_lxca_common_event | t appladdr-10,240.35;<br>S CommonEventID-FQXMM<br>viceable [enovo_txca_s<br>t_id | 18 user-UNKNOWN<br>MoldSG The devi<br>eventy lenovo_ | i arc-Management<br>ce health state<br>Jxca_class lenoi | Server uutd+89940<br>changed from nor<br>lo_lxca_mgmt_sarv | 04378E2C40419EA818<br>mal to warning.<br>er_eddress lenow | 83723718204<br>o_krca_user_id            | <ul> <li>enovo_kca_s</li> <li>lenovo_kca_s</li> <li>lenovo_kca_s</li> <li>lenovo_kca_s</li> <li>lenovo_kca_s</li> </ul>                                                                                                    | eventy therein<br>yslog_applicati<br>ime thereino - sc<br>iser_id thereino<br>and | 000      |

Figure 1. Interactive analytics of total analytic events over time for LXCA

| Count of events over 1                                                                                                    | time grouped by lenovo_txco_                                                                                                    | _severity                                                                                                    |                                                                                                    | informational                                                                                                    |                                                                                                    |
|----------------------------------------------------------------------------------------------------|----------------------------------------------------------------------------------------------------|----------------------------------------------------------------------------------------------------|----------------------------------------------------------------------------------------------------|----------------------------------------------------------------------------------------------------|----------------------------------------------------------------------------------------------------|
| ziłas zińso zińs<br>no jeco jseventy + Augery Rese                                                                                                    | Jun 10 Odos<br>et                                                                                                    | 00:10 00:15 002                                                                                                    |                                                                                                    | informational                                                                                                    |                                                                                                    |
| 22145 2250 2255<br>vo_toco_seventy + Accord Rese                                                                                                    | Jun 10 odos<br>et                                                                                                    | ocia ocis oci                                                                                                    |                                                                                                    | ainuto • Chart Type <b>II Colum</b> o                                                                                                    |                                                                                                    |
| vo_lxco_severity + Rese                                                                                                    | et                                                                                                    |                                                                                                    | 1 lose - 1m                                                                                                    | inute - Chart Type II Column                                                                                                    |                                                                                                    |
|                                                                                                    |                                                                                                    |                                                                                                    | 1 Dai - 1 10                                                                                                    | Chart Type III Chart                                                                                                    | <b>*</b>                                                                                                    |
|                                                                                                    |                                                                                                    | 👷 * Custom time ra                                                                                                    | ange 🗸 🔍                                                                                                    | 💉 📰 🔔 C                                                                                                    | 17-                                                                                                    |
| (LXCO 3)                                                                                                    |                                                                                                    | 6/9/2021, 23:30:00.000                                                                                                    | to 6/10/2021, 00:29:59.99                                                                                                    | 9                                                                                                    |                                                                                                    |
|                                                                                                    |                                                                                                    |                                                                                                    |                                                                                                    |                                                                                                    |                                                                                                    |
| vent Trends                                                                                                    |                                                                                                    | 1 to 50 out of 50+ events                                                                                                    | View • Sort: Newest First • F                                                                                                    | Fields /                                                                                                    |                                                                                                    |
| 7. ('groups': [], 'acls': [], 'local':<br>E06', 'componentD': ' <u>SF4284582045</u><br>een discovered successfully in the sp<br>['Unsequenced'], 'userid': None, 'act<br>None, 'manger1D': None, 'failFRLVmd'<br>37F37', 'magID': 'Ohw0102', 'timestam<br>n': 'S62333', 'details': None, 'devic<br>rver', 'sourceType': 'Device', 'resou | : None, 'eventD': '08002184',<br>BACA795000013778', 'mog': D<br>pecified bay in the chassis.'<br>inton: 'None', 'eventClass':<br>mbers': '08072733', 'faiJFBU<br>mp': '2021-06-09718:59: 0802<br>ce': ('name': 'rpx-c1-bv18', 'fru<br>erretWame': 'rpx-c1-bv18', 'fru<br>enty lenovo ixco component id<br>enty enovo ixco component id<br>enty enovo ixco component id                                                                                                    | , 'severity': 'Informational', 'source'<br>biscoveral device Node Bay In Node Bay I<br>'UserAction': 'Information only: no a<br>Blade', args: C'Node Bay<br>Blade', args: C'Node Bay<br>Blade', args: C'Node Bay<br>Blade', 'serailwate': 'Source', 'serailwate': 'ors'<br>ufype': 'other', 'serailwate': 'ors'<br>ufype': 'other', 'spaddress': '10:243.2<br>d-lenovo.kco.message lenovo.kco.use<br>urce twoe lenovo kco in address                                                                                                    | 0': 0,CRC: 70A5E277.', E<br>ction is required.', C<br>10', '70A5E277'], (<br>'commonEventID':<br>S00C'), 'resourceType': 2<br>300C'), 'resourceType': 2<br>.224', '_id': 25104, (<br>action (                                                                                                    | hostname     hostname     honovo_kxco_common_event.     lenovo_kxco_component_id (     lenovo_kxco_event_date (m.,     lenovo_kxco_ip_address (moo,     lenovo_kxco_message (moo,     lenovo_kxco_ressage (moo,     lenovo_kxco_ressage (moo,                                                                                                    |                                                                                                    |
|                                                                                                    | vent Trends<br>57 ("groups": [], "acls": [], "local"<br>2864", "componentD": "groupsatestace<br>been discovered successfully in the<br>("unsacence"], userid": None, "ac<br>None, "nanagerD": None, "failFRUM<br>1973], "ango": "Chemica", "successful<br>1973], "ango": "Chemica", "successful<br>1974, "successful<br>1974 | vent Trends<br>57 ("groups": [], 'acls': [], 'local': None, 'eventD': '@E002184'<br>E864', 'cooponentD': 'BE02349522489442760008913975', 'neg''<br>Seen discovered successfully in the specifical bay in the chassis.'<br>('Insequencid'), 'userid': None, 'action': 'None', 'eventDass'<br>None, 'neaegerD': None, 'failFRUNWbers'; '[2072733', 'failFRU<br>3773], 'neggi'. 'GentD': 'Nessease'; '220-467115:85 80 800<br>r'' discossing, 'seasil's None, 'heiger de chastis.''<br>('near chastis', 'searchaste'; 'searchaste'; 'rearchaste'; 'rearchas | Vent Trends         1to 50 out of 50+ events           71 (groups): [], facls': [], 'local': None, 'event20': '@E002164', 'severity': 'Informational', 'source'           826', 'component20': '@E0023AFF2/2004ACATEBODONIDITES', 'mess?'. Toiscovered device Node 10 in Node Bay 1           9aen discovered successfully in the specified bay in the chessis.', 'userAction': 'Information only, no a           10masquered'], 'local': Node: 'severits': 'severits': 'Information only, no a           10masquered'], 'local': 'severits': 'severits': 'Information only, no a           10masquered'], 'local': 'nesting: 'severits': 'severits': 'Stade: 'args': 'Node: Bay 10mg'; 'severits': 'severits': 'sever | Vent Trends         1to 50 out of 50+ events         View*         Sort: Newest Pirst*           77 ('groups': [], 'scls'; [], 'local': None, 'eventD': '95802184', 'severity': 'Informational', 'sourceID': 'severits': 'Informational', 'sourceID': 'severits': 'Informational', 'sourceID': 'sourceID': 'source | Vent Trends     1to 50 put of 50+ events     View - Sort Newest First-     Fields       77 ("groups1: [], "acls1: [], 'local: ' None, 'eventD1': ''eE080784', 'sevenity': ''Informational', 'sourceTD': '''eenert discovered sevice Node 18 in Node Sev. Newest First-     I''' event_type       80: "orono nentID': ''EE080784', 'sevenity': ''Informational', 'sourceTD': '''     I'''''''''''''''''''''''''''''''''''' |

Figure 2. Interactive analytics of total analytic events over time for LXCO

#### **Fields**

The following table lists the various LXCA fields that are used in the vRLI:

| Field name                  | Regex                                    | Notes                                                                                            |
|-----------------------------|------------------------------------------|--------------------------------------------------------------------------------------------------|
| lenovo_lxca_class           | Letters, Digits, and Underscores and \w+ | Pre and post context(regexes)are<br>"class=" and " " and Additional<br>context is "LXCA"         |
| lenovo_lxca_common_event_id | Letters, Digits, and Underscores and \w+ | Pre and post context(regexes)are<br>"CommonEventID=" and " " and<br>Additional context is "LXCA" |

| Field name                      | Regex                                                                            | Notes                                                                                               |
|---------------------------------|----------------------------------------------------------------------------------|----------------------------------------------------------------------------------------------------|
| lenovo_lxca_event_id            | Any Character except whitespace and \S+                                          | Pre and post context(regexes)are<br>"EventID=" and " " and Additional<br>context is "LXCA"          |
| lenovo_lxca_event_source        | Letters, Digits, and Underscores and \w+                                         | Pre and post context(regexes)are<br>"src=" and " " and Additional context<br>is "LXCA"              |
| lenovo_lxca_mgmt_server_address | IP Address(v4) and \d{1,3}\.\d{1,3}\.\d<br>{1,3}\.\d{1,3}                        | Pre and post context(regexes)are<br>"appladdr=" and " " and Additional<br>context is "LXCA"         |
| lenovo_lxca_serial_number       | Letters, Digits, and Underscores and \w+                                         | Pre and post context(regexes)are<br>"sn=" and " " and Additional context<br>is "LXCA"               |
| lenovo_lxca_serviceable         | Letters, Digits, and Underscores and \w+                                         | Pre and post context(regexes)are<br>"service=" and " " and Additional<br>context is "LXCA"          |
| lenovo_lxca_severity            | Letters, Digits, and Underscores and \w+                                         | Pre and post context(regexes)are<br>"severity=" and " " and Additional<br>context is "LXCA"         |
| lenovo_lxca_syslog_application  | Letters, Digits, and Underscores and \w+                                         | Pre and post context(regexes)are<br>"appl=" and " " and Additional<br>context is "LXCA"             |
| lenovo_lxca_target_ipv6_address | IP Address(v6) and [A-Fa-f0-9]{0,4}:<br>([A-Fa-f0-9]{0,4}:){1,6}[A-Fa-f0-9]{1,4} | Pre and post context(regexes)are<br>"address " and " " and Additional<br>context is "LXCA"          |
| lenovo_lxca_time                | Custom Regex and [0-9]{2}:[0-9]{2}:<br>[0-9]{2}                                  | Pre and post context(regexes)are " "<br>and " " and Additional context is<br>"LXCA"                 |
| lenovo_lxca_user_id             | Letters, Digits, and Underscores and \w+                                         | Pre and post context(regexes)are "<br>user" and " " and Additional context<br>is "LXCA"             |
| lenovo_lxca_uuid                | Hexadecimal and [A-Fa-f0-9]+                                                     | Pre and post context(regexes)are "<br>uuid" and " " and Additional context<br>is "LXCA"             |
| lenovo_lxca_weekday             | Letters, Digits, and Underscores and \w+                                         | Pre and post context(regexes)are<br>"(<86> <83> <84>) " and " " and<br>Additional context is "LXCA" |

The following table lists the various LXCA fields that are used in the vRLI:

| Field name                  | Regex                                    | Notes                                                                                           |
|-----------------------------|------------------------------------------|-------------------------------------------------------------------------------------------------|
| lenovo_lxco_common_event_id | Letters, Digits, and Underscores and \w+ | Pre and post context(regexes)are<br>'commonEventID': ' and ', and<br>Additional context is LXCO |
| lenovo_lxco_event_id        | Letters, Digits, and Underscores and \w+ | Pre and post context(regexes) are<br>'eventID': ' and ', and Additional<br>context is LXCO      |
| lenovo_lxco_component_id    | Hexadecimal and [A-Fa-f0-9]+             | Pre and post context(regexes) are<br>'componentID': ' and ', and<br>Additional context is LXCO  |

| Field name                  | Regex                                                     | Notes                                                                                             |
|-----------------------------|-----------------------------------------------------------|---------------------------------------------------------------------------------------------------|
| lenovo_lxco_event_date      | Any character except Whitespace and \S+                   | Pre and post context(regexes) are<br>'eventDate': ' and ', and Additional<br>context is LXCO      |
| lenovo_lxco_ip_address      | IP address(v4) and \d{1,3}\.\d{1,3}\.\d<br>{1,3}\.\d{1,3} | Pre and post context(regexes) are<br>'ipAddress': ' and ', and Additional<br>context is LXCO      |
| lenovo_lxco_message         | Custom regex and [A-Za-z0-9 .]+                           | Pre context(regexes) is 'msg': ' and Additional context is LXCO                                   |
| lenovo_lxco_severity        | Letters, Digits, and Underscores and \w+                  | Pre and post context(regexes) are<br>'severity': ' and ', and Additional<br>context is LXCO       |
| lenovo_lxco_resource_name   | Custom regex and .[A-Za-z0-9 .]+                          | Pre context(regexes) is<br>'resourceName': ' and Additional<br>context is LXCO                    |
| lenovo_lxco_user_action     | Custom regex and [A-Za-z0-9 ./;]+                         | Pre context(regexes) is 'userAction': '<br>and Additional context is LXCO                         |
| lenovo_lxco_sequence_number | Letters, Digits, and Underscores and \w+                  | Pre and post context(regexes) are<br>'sequenceNumber': ' and ', and<br>Additional context is LXCO |
| lenovo_lxco_source_type     | Letters, Digits, and Underscores and \w+                  | Pre and post context(regexes) are<br>'sourceType': ' and ', and Additional<br>context is LXCO     |

#### Logs

LXCA receives events from different types of managed resources. It transforms them into a common format so that the log output from XClarity Administrator looks similar. The general format is:

<Severity code><Date/Time stamp> [appl=LXCA service=<serviceability> severity=<log severity> class= <type of event> appladdr=<IPaddress of LXCA> src=<type of endpoint> uuid=<unique identifier> sn=<serial number> seq=<sequence number> EventID=<event ID>] <Message>

Where

- <Severity code> depicts the code specifying the error, warning, or information.
- <Date/Time stamp> depicts the date and time when the message was surfaced.
- appl=LXCA depicts that the event came from an XClarity Administrator.
- service=<serviceability> depicts if this is a Serviceable event or not.
- severity=<log severity> depicts Error, Warning, or Informational.
- class=<type of event> depicts categorization of the type of endpoint.
- appladdr=<IPaddress of LXCA> depicts the IP address of the XClarity Administrator.
- src=<type of endpoint> depicts the general type of endpoint.
- uuid=<unique identifier> depicts a unique identifier for the managed endpoint.
- sn=<serial number> depicts the serial number of the managed endpoint
- seq=<sequence number> depicts the sequence number of the event from the endpoint. You can use this number to determine if an event is missing.
- EventID=<event ID> depicts the Event ID.
- <Message> depicts the text describing the specific event that occurred.

Here is an example for LXCA:

<84> Sat May 08 06:59:25 EDT 2021 [appl=LXCA service=NONE severity=WARNING class=SYSTEM appladdr= 10.240.39.218 user=UNKNOWN src=ManagementServer uuid=B994D4378E2C40419EA81B372371B2D4 sn=UNKNOWN resourceIP=UNKNOWN systemName=MM5CF3FC25D87B : Power Supply 04 : Bay 4 seq=449948 EventID= FQXHMDM0165G

CommonEventID=FQXHMDM0165G The device health state changed from normal to warning.

Here is an example for LXCO:

## Appendix A. Notices

Lenovo may not offer the products, services, or features discussed in this document in all countries. Consult your local Lenovo representative for information on the products and services currently available in your area.

Any reference to a Lenovo product, program, or service is not intended to state or imply that only that Lenovo product, program, or service may be used. Any functionally equivalent product, program, or service that does not infringe any Lenovo intellectual property right may be used instead. However, it is the user's responsibility to evaluate and verify the operation of any other product, program, or service.

Lenovo may have patents or pending patent applications covering subject matter described in this document. The furnishing of this document is not an offer and does not provide a license under any patents or patent applications. You can send inquiries in writing to the following:

Lenovo (United States), Inc. 8001 Development Drive Morrisville, NC 27560 U.S.A. Attention: Lenovo Director of Licensing

LENOVO PROVIDES THIS PUBLICATION "AS IS" WITHOUT WARRANTY OF ANY KIND, EITHER EXPRESS OR IMPLIED, INCLUDING, BUT NOT LIMITED TO, THE IMPLIED WARRANTIES OF NON-INFRINGEMENT, MERCHANTABILITY OR FITNESS FOR A PARTICULAR PURPOSE. Some jurisdictions do not allow disclaimer of express or implied warranties in certain transactions, therefore, this statement may not apply to you.

This information could include technical inaccuracies or typographical errors. Changes are periodically made to the information herein; these changes will be incorporated in new editions of the publication. Lenovo may make improvements and/or changes in the product(s) and/or the program(s) described in this publication at any time without notice.

The products described in this document are not intended for use in implantation or other life support applications where malfunction may result in injury or death to persons. The information contained in this document does not affect or change Lenovo product specifications or warranties. Nothing in this document shall operate as an express or implied license or indemnity under the intellectual property rights of Lenovo or third parties. All information contained in this document was obtained in specific environments and is presented as an illustration. The result obtained in other operating environments may vary.

Lenovo may use or distribute any of the information you supply in any way it believes appropriate without incurring any obligation to you.

Any references in this publication to non-Lenovo Web sites are provided for convenience only and do not in any manner serve as an endorsement of those Web sites. The materials at those Web sites are not part of the materials for this Lenovo product, and use of those Web sites is at your own risk.

Any performance data contained herein was determined in a controlled environment. Therefore, the result obtained in other operating environments may vary significantly. Some measurements may have been made on development-level systems and there is no guarantee that these measurements will be the same on generally available systems. Furthermore, some measurements may have been estimated through extrapolation. Actual results may vary. Users of this document should verify the applicable data for their specific environment.

#### Trademarks

Lenovo and the Lenovo logo are trademarks of Lenovo in the United States, other countries, or both.

Other company, product, or service names may be trademarks or service marks of others.

#### Important notes

Processor speed indicates the internal clock speed of the microprocessor; other factors also affect application performance.

When referring to processor storage, real and virtual storage, or channel volume, KB stands for 1 024 bytes, MB stands for 1 048 576 bytes, and GB stands for 1 073 741 824 bytes.

When referring to hard disk drive capacity or communications volume, MB stands for 1 000 000 bytes, and GB stands for 1 000 000 000 bytes. Total user-accessible capacity can vary depending on operating environments.

Lenovo makes no representations or warranties with respect to non-Lenovo products. Support (if any) for the non-Lenovo products is provided by the third party, not Lenovo.

Some software might differ from its retail version (if available) and might not include user manuals or all program functionality.

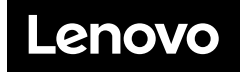